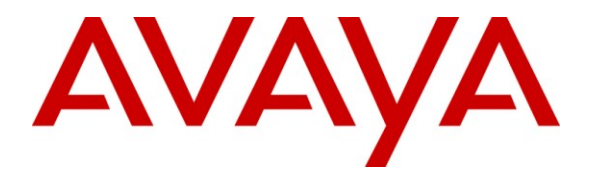

Avaya Solution & Interoperability Test Lab

# Application Notes for Configuring Avaya Communication Server 1000E R7.5 with Avaya Aura<sup>®</sup> Session Manager 6.1 to support BT Global Services NOAS SIP Trunk - Issue 1.1

## Abstract

These Application Notes describe the steps to configure Session Initiation Protocol (SIP) trunking between the BT Global Services NOAS SIP Trunk Service and an Avaya SIP enabled enterprise solution. The Avaya solution consists of Avaya Aura<sup>®</sup> Session Manager and Avaya Communication Server 1000E. BT is a member of the DevConnect Service Provider program.

Information in these Application Notes has been obtained through DevConnect compliance testing and additional technical discussions. Testing was conducted via the DevConnect Program at the Avaya Solution and Interoperability Test Lab.

# 1. Introduction

These Application Notes describe the steps to configure Session Initiation Protocol (SIP) trunking between the BT SIP Trunk Service and an Avaya SIP enabled enterprise solution. The Avaya solution consists of Avaya Aura<sup>®</sup> Session Manager and Avaya Communication Server 1000E connected to the BT SIP Trunk Service. Customers using this Avaya SIP-enabled enterprise solution with the BT SIP Trunk Service are able to place and receive PSTN calls via a dedicated Internet connection and the SIP protocol. This converged network solution is an alternative to traditional PSTN trunks. This approach normally results in lower cost for the enterprise.

# 2. General Test Approach and Test Results

The general test approach was to configure a simulated enterprise site using an Avaya SIP telephony solution consisting of Session Manager and Communication Server 1000E. The enterprise site was configured to use the SIP Trunk Service provided by BT, with all incoming and outgoing PSTN calls via the BT SIP Trunk Service.

## 2.1. Interoperability Compliance Testing

The interoperability test included the following:

- Incoming calls to the enterprise site from the PSTN were routed to the DID numbers assigned by BT. Incoming PSTN calls were terminated on Digital, Unistim, SIP and Analog telephones at the enterprise side.
- Outgoing calls from the enterprise site were completed via BT to PSTN telephones. Outgoing calls from the enterprise to the PSTN were made from Digital, Unistim, SIP and Analog telephones.
- Calls were made using G.729A, and G.711A codecs.
- Fax calls to/from a group 3 fax machine to a PSTN connected fax machine using the T.38 transmission mode.
- DTMF transmission using RFC 2833 with successful IVR menu progression.
- User features such as hold and resume, transfer, conference, call forwarding, etc.
- Caller ID Presentation and Caller ID Restriction.
- Call coverage and call forwarding for endpoints at the enterprise site.
- Transmission and response of SIP OPTIONS messages sent by BT requiring Avaya response and sent by Avaya requiring BT response.

## 2.2. Test Results

Interoperability testing of the sample configuration was completed with successful results for the BT SIP Trunk Service with the following observations:

- The Calling Line Identity (CLI) presented to a PSTN called party is set to a preconfigured trunk number if the CLI is withheld at the enterprise side.
- No inbound toll free numbers were tested, however routing of inbound DID numbers and the relevant number translation was successfully tested.
- Routing to emergency numbers (such as 112) was tested.
- G729 annex b (silence suppression) is not supported by BT SIP Trunk Service and thus was not tested.
- G711mu is not supported by BT SIP Trunk Service and thus was not tested.
- Early media is only supported for UEXT type phones on Communication Server 1000.
- PSTN called party hangup during an active call did not cause the call to drop. The Communication Server 1000E caller must hangup first, or wait for the PSTN T2ISUP timer to expire.
- Unsupervised transfer of incoming or outgoing PSTN calls to PSTN called parties is not permitted; this is a PSTN imposed restriction. The same restriction exists for supervised transfers of an existing PSTN call to a PSTN called party.
- Call hold has a time limit of less than 16 minutes. If this time limit is exceeded, the call drops. This is a PSTN imposed restriction.
- Calls to/from SMC 3456 soft clients using unsupported codecs failed, most likely because the call server was unable to determine the set capabilities and the SMC 3456 not correctly handling the calls.
- The BT SIP Trunk Service did not handle some SIP 5xx messages correctly, causing Call Admission Control (CAC) issues on PSTN calls, with the effect of reducing the pool of available SIP trunks. A workaround was to manually clear the CAC counters. This will be resolved with a software patch to the BT SIP Trunking Service.
- T.38 outgoing Fax calls (either single or multiple page, G.711 setup) only transmitted as clear channel Fax calls. T.38 outgoing Fax does not work with NOAS.
- T.38 outgoing Fax calls (either single or multiple pages, G.729 setup) fail. T.38 outgoing Fax does not work with NOAS.

## 2.3. Support

For technical support on BT products please use the following web link. http://btbusiness.custhelp.com/app/contact

## 3. Reference Configuration

**Figure 1** illustrates the tested configuration. The test configuration shows an Avaya enterprise site connected to the BT SIP Trunk Service. Located at the enterprise site are a Session Manager and Communication Server 1000E. Endpoints are Avaya 1140e series IP telephones (one with SIP firmware), Avaya 3904 series Digital telephones, an SMC 3456 Soft Client, an Analog Telephone and a Fax Machine. For security purposes, any public IP addresses or PSTN routable phone numbers used in the compliance test are not shown in these Application Notes.

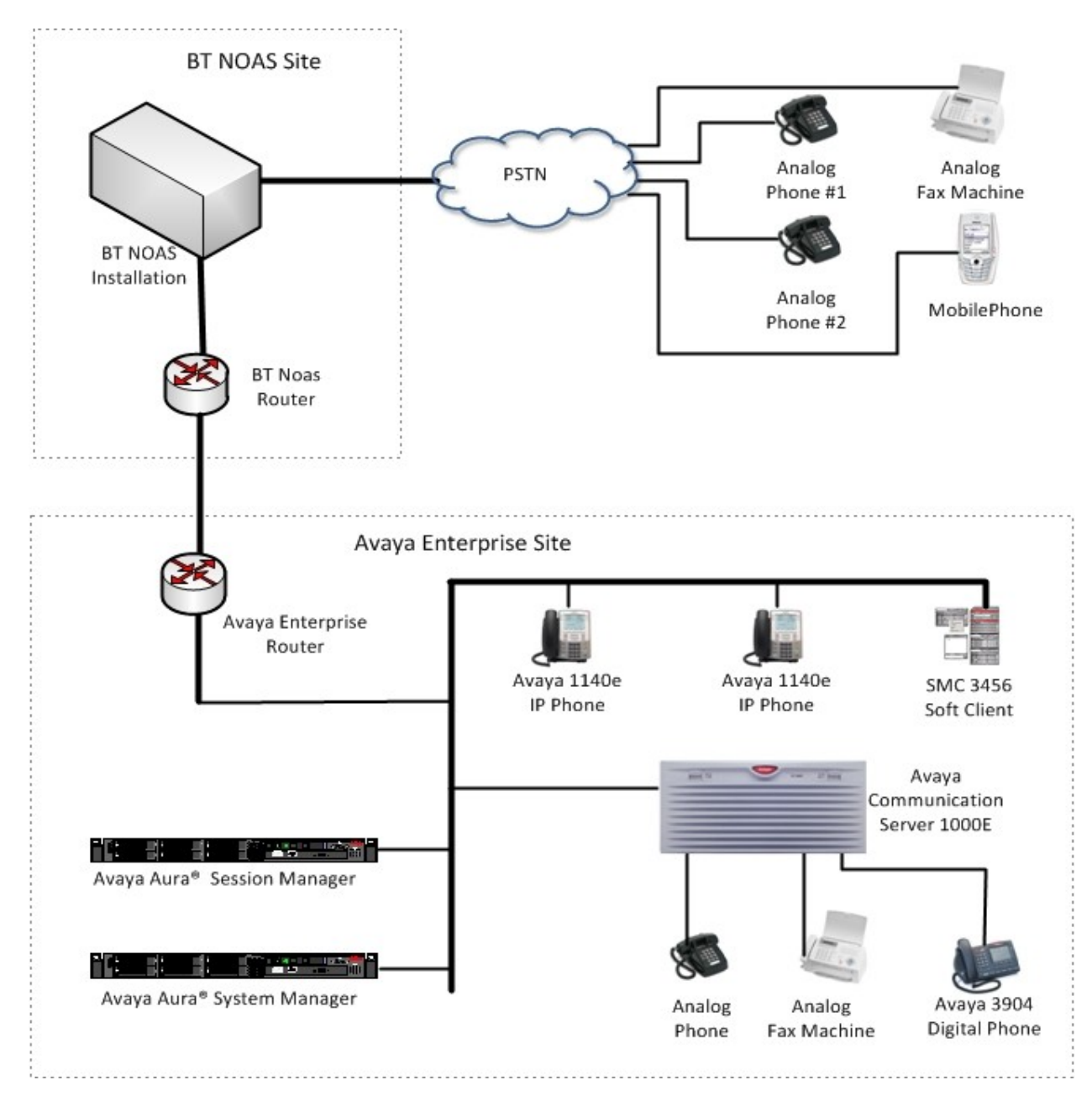

Figure 1: BT Test Configuration

Solution & Interoperability Test Lab Application Notes ©2011 Avaya Inc. All Rights Reserved.

## 4. Equipment and Software Validated

The following equipment and software were used for the sample configuration provided:

| Equipment                        | Software                                   |
|----------------------------------|--------------------------------------------|
| Avaya Communication Server 1000E | Avaya Communication Server 1000E 007.50Q/  |
|                                  | 7.50.17                                    |
|                                  | (PSWV 100 with latest Patches and Deplist) |
| Avaya Communication Server 1000E | CSP Version: MGCC CD01                     |
| Media Gateway                    | MSP Version: MGCM AB01                     |
|                                  | APP Version: MGCA BA07                     |
|                                  | FPGA Version: MGCF AA18                    |
|                                  | BOOT Version: MGCB BA07                    |
|                                  | DSP1 Version: DSP1 AB03                    |
|                                  | DSP2 Version: DSP2 AB03                    |
| Avaya S8800 Server               | Avaya Aura® Session Manager 6.1            |
|                                  | (6.1.0.0.610023)                           |
| Avaya S8800 Server               | Avaya Aura® System Manager 6.1             |
|                                  | (6.1.4.0 Build Number 6.1.0.4.5072)        |
| Avaya 1140e Unistim Phone        | 5.0                                        |
| Avaya 1140e SIP Phone            | 4.00.03.00                                 |
| Analog Phone                     | N/A                                        |
| BT SIP Trunk Service             | 2.1.0.8                                    |

## 5. Configure Avaya Communication Server 1000E

This section describes the steps required to configure Communication Server 1000E for SIP Trunking and also the necessary configuration for terminals (digital, analog, SIP and IP phones). SIP trunks are established between Communication Server 1000E and Session Manager. These SIP trunks carry SIP Signaling associated with BT SIP Trunk Service. For incoming calls, the Session Manager receives SIP messages from the BT Global Services NOAS SIP Trunk router, through which the BT Global Services NOAS SIP Trunk service directs incoming SIP messages to Communication Server 1000E (see Figure 1). Once a SIP message arrives at Communication Server 1000E, further incoming call treatment, such as incoming digit translations and class of service restrictions may be performed. All outgoing calls to the PSTN are processed within Communication Server 1000E and may be first subject to outbound features such as route selection, digit manipulation and class of service restrictions. Once Communication Server 1000E selects a SIP trunk, the SIP signaling is routed to the Session Manager. The Session Manager directs the outbound SIP messages to the Avaya Enterprise router and on to the BT network. Specific Communication Server 1000E configuration was performed using Element Manager and the system terminal interface. The general installation of the Avaya Communication Server 1000E and System Manager and Session Manager is presumed to have been previously completed and is not discussed here.

## 5.1. Confirm System Features

The keycode installed on the Call Server controls the maximum values for these attributes. If a required feature is not enabled or there is insufficient capacity, contact an authorized Avaya sales representative to add additional capacity. Use the Communication Server 1000E system terminal and manually load overlay 22 to print the System Limits (the required command is SLT), and verify that the number of SIP Access Ports reported by the system is sufficient for the combination of trunks to the BT network, and any other SIP trunks needed. See the following screenshot for a typical System Limits printout. The value of **SIP ACCESS PORTS** defines the maximum number of SIP trunks for the Communication Server 1000E.

```
System type is - Communication Server 1000E/CPPM Linux
CPPM - Pentium M 1.4 GHz
                                                                      1
IPMGs Registered:
IPMGs Unregistered:
                                                                      Ω
IPMGs Configured/unregistered: 0
TRADITIONAL TELEPHONES 32767 LEFT 32766 USED
                                                                                                                      1
DECT USERS 32767 LEFT 32767 USED
                                                                                                                        0

        IP USERS
        32767
        LEFT 32766
        USED
        1

        BASIC IP USERS
        32767
        LEFT 32766
        USED
        1

        TEMPORARY IP USERS
        32767
        LEFT 32767
        USED
        0

        DECT VISITOR USER
        10000
        LEFT 10000
        USED
        0

        32767
        LEFT 32752
        USED
        15

IP USERS
                                                32767 LEFT 32744 USED 23
ACD AGENTS32767LEFT 10000USED0ACD AGENTS32767LEFT 32752USED15MOBILE EXTENSIONS32767LEFT 32767USED0TELEPHONY SERVICES32767LEFT 32767USED0CONVERGED MOBILE USERS32767LEFT 32767USED0NORTEL SIP LINES32767LEFT 32765USED2THIRD PARTY SIP LINES32767LEFT 32761USED6
SIP CONVERGED DESKTOPS 32767 LEFT 32767
                                                                                                    USED
                                                                                                                        0

        SIP CTI TR87
        32767
        LEFT 32767
        USED

        SIP ACCESS PORTS
        32767
        LEFT 32752
        USED
        15

                                                                                                                        0
```

Load overlay 21, and confirm the customer is setup to use ISDN trunks (see below).

REQ: prt TYPE: net TYPE NET\_DATA CUST 0 TYPE NET\_DATA CUST 00 OPT RTD AC1 INTL NPA SPN NXX LOC AC2 FNP YES **ISDN YES** 

## 5.2. Configure Codecs for Voice and FAX operation

The BT Global Services NOAS SIP Trunk service supports G.711A and G.729A voice codecs and T.38 FAX transmissions. Using the Communication Server 1000E element manager sidebar, navigate to the **IP Network**  $\rightarrow$  **IP Telephony Nodes**  $\rightarrow$  **Node Details**  $\rightarrow$  **VGW and Codecs** property page and configure the Communication Server 1000E General codec settings as in the next screenshot. The values highlighted are required for correct operation.

| CS1000 Element Manager                                                                       |                                                          |   |
|----------------------------------------------------------------------------------------------|----------------------------------------------------------|---|
| lanaging: 192.168.51.21 Username: admin<br>System » IP Network » IP Telephony Nodes » Node I | etails » VGW and Codecs                                  |   |
| lode ID: 1231 - Voice Gateway (VGW) and                                                      | d Codecs                                                 |   |
| General   Voice Codecs   Fax                                                                 |                                                          |   |
| General                                                                                      |                                                          | ^ |
| Echo cancellation                                                                            | Use canceller, with tail delay: 128  Dynamic attenuation |   |
| Voice activity detection threshold:                                                          | -17 (-20 - +10 DBM)                                      |   |
| Idle Holse level.                                                                            | -00 (-027 - +027 0.00m)                                  |   |
| Signaling options                                                                            | DTMF tone detection                                      |   |
|                                                                                              | Low latency mode                                         |   |
|                                                                                              | Remove DTMF delay (squeich DTMF from TDM to IP)          |   |
|                                                                                              | Modem/Fax pass-through                                   |   |
|                                                                                              | V 21 Fax tone detection                                  |   |
| l l                                                                                          |                                                          |   |

Next, scroll down and configure the G.711 and G.729 codec settings. The relevant settings are highlighted in the following screenshot.

| CS1 | 000 | Eleme | ent M | lana | aer |
|-----|-----|-------|-------|------|-----|
|     |     |       |       |      | 9   |

| Managing: 192.168.51.21<br>System > IP Net | Username: admin<br>work » IP Telephony Nodes » Node De | etails > VGW and Codecs                                              |                     |
|--------------------------------------------|--------------------------------------------------------|----------------------------------------------------------------------|---------------------|
| Node ID: 1231 - V                          | oice Gateway (VGVV) and                                | Codecs                                                               |                     |
| General   Voice Code                       | is   Fax                                               |                                                                      |                     |
|                                            | Codec G711:                                            | Enabled (required)                                                   |                     |
|                                            |                                                        | Maximum delay may be automatically adjust settings.                  | ed based on nominal |
|                                            |                                                        | Voice Activity Detection (VAD)                                       |                     |
|                                            | Codec G722:                                            | Enabled                                                              |                     |
|                                            | Voice paylo                                            | ad size: 20 v imiliseconds per frame)                                |                     |
|                                            | Voice playout (jitter buffe                            | r) delay: 40 😵 80 😪 (milliseconds)                                   |                     |
|                                            |                                                        | Nominal Maximum                                                      |                     |
|                                            |                                                        | Maximum delay may be automatically adjust<br>settings.               | ed based on nominal |
|                                            |                                                        |                                                                      |                     |
|                                            |                                                        |                                                                      | X                   |
|                                            |                                                        | Maximum delay may be automatically adjust                            | ed based on nominal |
|                                            |                                                        | settings.                                                            |                     |
|                                            |                                                        | Voice Activity Detection (VAD)                                       |                     |
| * Required Value.                          | Note: Chang<br>transmitte                              | es made on this page will NOT be<br>ed until the Node is also saved. | Save Cancel         |

Finally, configure the Fax settings as in the highlighted section of the next screenshot.

### CS1000 Element Manager

| Node ID: 1231 | - Voice Gateway (VGW) and Codecs                      |  |
|---------------|-------------------------------------------------------|--|
| Fax           |                                                       |  |
|               | Codec name: T.38 FAX                                  |  |
|               | Maximum rate: 14400 🛩 (bps)                           |  |
|               | Fax TCF method: 2 💌                                   |  |
|               | Fax playout nominal delay: 100 (0 - 300 milliseconds) |  |
|               | FAX no activity timeout: 20 (10 - 32000 milliseconds) |  |
|               | Packet size: 30 V (bos)                               |  |

### 5.3. Virtual Trunk Gateway Configuration

Use Communication Server 1000E Element Manager to configure the system node properties. Navigate to the System  $\rightarrow$  IP Networks  $\rightarrow$  IP Telephony Nodes  $\rightarrow$  Node Details and verify the highlighted section is completed with the correct IP addresses and subnet masks.

#### CS1000 Element Manager

|                         | er en Ellio, E  |                                                             | cutonay ( on                                         | 011,1102000   | n             |
|-------------------------|-----------------|-------------------------------------------------------------|------------------------------------------------------|---------------|---------------|
| Node ID:                | 1231            | (0-9999)                                                    |                                                      |               |               |
| Call server IP address: | 192.168.51.21   | TLAN address type                                           | <ul> <li>IPv4 only</li> <li>IPv4 and IPv6</li> </ul> |               |               |
| Embedded LAN (ELAN)     |                 | Telephony LAN (TLAN                                         | )                                                    |               |               |
| Gateway IP address:     | 192.168.51.17   | Node IPv4 address                                           | 192.168.51.34                                        | ] •           |               |
| Subnet mask:            | 255.255.255.240 | Subnet mask                                                 | 255.255.255.224                                      |               |               |
|                         |                 | Node IPv6 address:                                          |                                                      |               |               |
| * Required Value.       |                 |                                                             |                                                      | Saw           | e Cance       |
| Associated Signalin     | g Servers & Ca  | ırds                                                        |                                                      |               |               |
| Select to add 💌 🗛       | d Remove        | Make Leader                                                 |                                                      |               | Print   Refre |
| Hostname +              | Type            | Deployed Applications                                       | ELAN IP                                              | TLAN IPv4     | Role          |
| primflwr-               | Signaling_Serve | LTPS, Gateway, PD, Presence<br>Publisher, IP Media Services | 192.168.51.19                                        | 192.168.51.36 | Follower      |
|                         |                 |                                                             |                                                      |               |               |

Solution & Interoperability Test Lab Application Notes ©2011 Avaya Inc. All Rights Reserved. The next three screenshots show the SIP Virtual Trunk Gateway configuration, navigate to System  $\rightarrow$  IP Networks  $\rightarrow$  IP Telephony Nodes  $\rightarrow$  Node Details  $\rightarrow$  Virtual Trunk Configuration Details and fill in the highlighted areas with the relevant settings.

|                                               | al Trunk Gateway Con                                                             | figuration Details                                                                                                    |     |
|-----------------------------------------------|----------------------------------------------------------------------------------|----------------------------------------------------------------------------------------------------|-----|
| eneral   SIP Gateway Se                       | ttings   SIP Gateway Services                                                    | H.323 Gateway Settings                                                                                                    |     |
|                                               | Vtrk gateway application: 🔽                                                      | Enable gateway service on this node                                                                                                    | 100 |
| _                                             |                                                                                  |                                                                                                    |     |
| nerai                                         |                                                                                  | Virtual Trunk Network Health Monitor                                                                                                    |     |
| Vtrk gateway applic                           | ation: SIPGw and H.323Gw                                                         | Monitor IP addresses (listed below)                                                                                                    |     |
| SIP domain n                                  | ame: umlab.local                                                                 | Information will be captured for the IP addresses listed                                                                                                    |     |
| Local SIP                                     | port: 5060 * (1 -                                                                | 65535) below.                                                                                                    |     |
| Gateway endpoint n                            | PRIM SS LEADER                                                                   | Monitor IP: Add                                                                                                    |     |
| Gateriay endpoint in                          |                                                                                  | Monitor addresses:                                                                                                    |     |
| Gateway pass                                  | word                                                                             | 192 168 131 186<br>192 168 51 46                                                                                                    |     |
| H.32                                          | 23 ID: PRIM_SS_LEADER                                                            | Remove                                                                                                    |     |
| Application nor                               | te ID: 1231 *(0.5                                                                | 9999)                                                                                                    |     |
| , applied ton not                             |                                                                                  |                                                                                                    |     |
| Enable failsafe                               | NRS:                                                                             |                                                                                                    |     |
| Gateway Settings                              |                                                                                  |                                                                                                    |     |
| rect SIP Route                                | of Microsoft Mediation Server.                                                   | Cheff addrend addrend X509 certificate authority Center Direct SIP Route to Microsoft Mediation Server                                                                                                   |     |
|                                               | Port                                                                             | (1 - 65535)                                                                                                    |     |
|                                               | Transport protocol:                                                              |                                                                                                    |     |
| oxy Or Redirect Server:<br>Proxy Server Boute | • 1:                                                                             |                                                                                                    |     |
| rish server hour                              | Primary TLAN IP address:                                                         | 192.168.131.186                                                                                                    |     |
|                                               | T                                                                                | he IP address can have either IPv4 or IPv6 format based on the value of "TLAN<br>ddress type"                                                                                                    |     |
|                                               | Port                                                                             | 5060 (1 . 85535)                                                                                                    |     |
|                                               | FOIL                                                                             | (1+05555)                                                                                                    |     |
|                                               | -                                                                                |                                                                                                    |     |
|                                               | Transport protocol:                                                              |                                                                                                    |     |
|                                               | Transport protocol: [<br>Options: [                                              | TCP Support registration Primary CDS proxy                                                                                                    |     |
|                                               | Transport protocol: [<br>Options: [<br>[                                         | TCP  Support registration Primary CDS proxy                                                                                                    |     |
|                                               | Transport protocol:<br>Options: [<br>Secondary TLAN IP address: [<br>Ti<br>a     | TCP  Support registration Primary CDS proxy 0.0.0 he IP address can have either IPv4 or IPv6 format based on the value of "TLAN ddress type"                                                             |     |
|                                               | Transport protocol: [<br>Options: [<br>Secondary TLAN IP address: [<br>TI<br>ar  | TCP       Support registration         Primary CDS proxy         0.0.0         he IP address can have either IPv4 or IPv6 format based on the value of "TLAN ddress type"         5060       (1 - 65535) |     |
|                                               | Transport protocol:<br>Options:<br>Secondary TLAN IP address:<br>Ti<br>a<br>Port | TCP  Support registration Primary CDS proxy 0.0.0 he IP address can have either IPv4 or IPv6 format based on the value of "TLAN ddress type" 5060 (1 - 65535) TCP                                        |     |

CS1000 Element Manager

#### CS1000 Element Manager

Managing: 192.168.51.21 Username: admin System » P Network » P Telephony Nodes » Node Details » Virtual Trunk Gateway Configuration Node ID: 1231 - Virtual Trunk Gateway Configuration Details

| General   SIP | <sup>o</sup> Gateway Settings | SIP Gateway Services       | H.323 Ga                    | teway Settin   | as                                                                |                                 |  |
|---------------|-------------------------------|----------------------------|-----------------------------|----------------|-------------------------------------------------------------------|---------------------------------|--|
|               |                               | Options:                   | Suppo                       | nt registratio | n                                                                 |                                 |  |
|               |                               |                            | Secon                       | dary CDS pr    | oxy                                                               |                                 |  |
|               |                               | Tertiary IP address:       | 192.168                     | 51.169         |                                                                   |                                 |  |
|               |                               | Port:                      | 5060                        | (1             | 65535)                                                            |                                 |  |
|               |                               | Transport protocol:        | TCP 👻                       | 1              |                                                                   |                                 |  |
|               |                               | Options:                   | Suppo                       | rt registratio | n                                                                 |                                 |  |
|               |                               |                            | Tertiar                     | y CDS proxy    |                                                                   |                                 |  |
| Proxy         | Server Route 2:               | imary TI AN IP address:    | 192 168                     | 131 186        |                                                                   |                                 |  |
|               |                               | indiy restriction address. | The IP addre<br>address typ | ess can have   | either IPv4 or IPv6 form                                          | nat based on the value of "TLAN |  |
|               |                               | Port                       | 5060                        | (1             | 65535)                                                            |                                 |  |
|               |                               | Transport protocol:        | TCP 🗸                       |                |                                                                   |                                 |  |
|               |                               | Options:                   | Regis                       | tration not su | upported                                                          |                                 |  |
|               |                               |                            | Prima                       | ry CDS proxy   | r.                                                                |                                 |  |
| CLID Presen   | tation:                       |                            |                             |                |                                                                   |                                 |  |
|               |                               | Country code (CCC):        | 44                          |                |                                                                   |                                 |  |
|               |                               | Area code:                 | 113                         | NPA in Nor     | th America                                                        |                                 |  |
|               |                               | Number translation:        | Strip:                      | Prefix         | CLID display form                                                 | at                              |  |
|               |                               | Subscriber (SN):           | 0                           |                | <ccc>-<area cod<="" td=""/><td>e&gt;<sn></sn></td><td></td></ccc> | e> <sn></sn>                    |  |
|               |                               | National (NN):             | 0                           | 1              | <ccc><nn></nn></ccc>                                              |                                 |  |
|               |                               | International:             | 0                           |                | <pre></pre>                                                       | nber>                           |  |
| SIP URI Map:  | 8                             |                            |                             |                |                                                                   |                                 |  |
|               | Public E.164                  | domain names               |                             |                | Private do                                                        | main names                      |  |
|               | National:                     | E164 Nat                   |                             |                | UDP:                                                              | udp                             |  |
|               | Subscriber:                   | E164.Sub                   | ľ                           |                | CDP:                                                              | cdp.udp                         |  |
|               | Special number:               | PublicSpecial              |                             |                | Special number:                                                   | PrivateSpecial                  |  |
|               | Unknown:                      | PublicUnknown              |                             |                | Vacant number:                                                    | PrivateUnknown                  |  |
|               |                               |                            |                             |                | Unknown:                                                          | UnknownUnknown                  |  |
| IP Gateway    | Services                      |                            |                             |                |                                                                   |                                 |  |
| SIP Converg   | ed Desktop: 🔲 En              | able CD service            |                             |                |                                                                   |                                 |  |
|               |                               | Service DN:                |                             | Use            | ed for making VTRK ca                                             | Il from agent.                  |  |
|               | Converged tele                | phone call forward DN:     |                             |                |                                                                   |                                 |  |
|               | R                             | AN route for announce:     | 1                           | (roi           | ute number 0 - 511)                                               |                                 |  |
|               | Wait ti                       | me before RAN queue:       | 1                           | (-1            | - 32767 msec)                                                     |                                 |  |
|               | Timeo                         | ut for ringing indication: | 10                          | (5 -           | 60 seconds)                                                       |                                 |  |
|               |                               | Timeout for CD server:     | 5                           | (1 -           | 30 seconds)                                                       |                                 |  |
|               | Tim                           | eout for non-CD server:    | 2                           | (2 -           | 60 seconds)                                                       |                                 |  |

GOR; Reviewed: SPOC 12/15/2011 Solution & Interoperability Test Lab Application Notes ©2011 Avaya Inc. All Rights Reserved.

11 of 41 BTNOASCS1K75

#### CS1000 Element Manager

| the second second second second second second second second second second second second second second second s |               |                 |
|----------------------------------------------------------------------------------------------------|---------------|-----------------|
| Managing:                                                                                                    | 192.168.51.21 | Username: admin |

System » IP Network » IP Telephony Nodes » Node Details » Virtual Trunk Gateway Configuration

#### Node ID: 1231 - Virtual Trunk Gateway Configuration Details

|            |                                                        |                                                                                                    | 5. C                                |                                                                             |                                                                         |                                                            | 1  |
|------------|--------------------------------------------------------|----------------------------------------------------------------------------------------------------|-------------------------------------|-----------------------------------------------------------------------------|-------------------------------------------------------------------------|------------------------------------------------------------|----|
|            | User<br>Invite me<br>Invite me<br>Notify message for c | information fields<br>essage for MO set<br>essage for MV set<br>onverged desktop:                                                                                                    | sip:conve<br>sip:conve<br>sip:conve | ergeddeskto<br>ergeddeskto<br>ergeddeskto                                   | pp@umlab.local;nor<br>pp@umlab.local;nor<br>pp@umlab.local              | telconverged=continueforce<br>telconverged=conditionalfork |    |
| SIP CTI Se | ervice: 🔽 Enable CTI servi                             | ce                                                                                                    |                                     |                                                                             |                                                                         |                                                            |    |
|            |                                                        |                                                                                                    | TLS er                              | ndpoints onl                                                                | У                                                                       |                                                            |    |
|            | CTI setting                                            | gs                                                                                                    |                                     |                                                                             | Dial pla                                                                | an prefixes                                                |    |
|            | Customer number.                                       | 0                                                                                                    | ]                                   |                                                                             | National                                                                | : 90                                                       |    |
| Maxii      | mum associations per DN                                | 1 💌                                                                                                    |                                     |                                                                             | International                                                           | : 900                                                      |    |
|            | International calls                                    | Place as natio                                                                                                    | nal                                 |                                                                             | Location code call                                                      | 2                                                          |    |
|            |                                                        | For calls within th                                                                                                    | is country.                         |                                                                             | Special number                                                          |                                                            |    |
|            |                                                        |                                                                                                    |                                     |                                                                             | Cubesciber                                                              |                                                            |    |
|            |                                                        |                                                                                                    |                                     |                                                                             | Subscriber                                                              | ·                                                          |    |
|            | CTI CLID prese                                         | ntation                                                                                                    | 000                                 |                                                                             |                                                                         |                                                            |    |
|            | 0.11                                                   | Dialing plan                                                                                                    | CDP V                               | antaute (O)                                                                 | DUDIMA Card                                                             |                                                            | 1  |
|            | Calling d                                              | evice UKI format:                                                                                                    | phone-c                             | ontext= <si< td=""><td>P URI Map Entries</td><td>&gt; 📉</td><td></td></si<> | P URI Map Entries                                                       | > 📉                                                        |    |
|            | He                                                     | ome location code:                                                                                                    | /50                                 |                                                                             |                                                                         |                                                            |    |
|            | Co                                                     | ountry code (CCC):                                                                                                    | 44                                  | _                                                                           |                                                                         |                                                            |    |
|            |                                                        | Area code:                                                                                                    | 113                                 | NPA in Nor                                                                  | th America                                                              |                                                            |    |
|            | N                                                      | umber translation:                                                                                                    | Strip:                              | Prefix                                                                      | CLID display form                                                       | nat                                                        |    |
|            |                                                        | Subscriber (SN):                                                                                                    | 0                                   |                                                                             | <ccc><area cod<="" th=""/><th>le&gt;<sn></sn></th><th></th></ccc>       | le> <sn></sn>                                              |    |
|            |                                                        | National (NN):                                                                                                    | 0                                   |                                                                             | <ccc><nn></nn></ccc>                                                    |                                                            |    |
|            |                                                        | International:                                                                                                    | 0                                   |                                                                             | <international nui<="" td=""><td>mber&gt;</td><td></td></international> | mber>                                                      |    |
|            |                                                        |                                                                                                    |                                     |                                                                             |                                                                         |                                                            |    |
| icrosoft   | Unified Messaging:                                     | M application DN:                                                                                                    | 7400                                |                                                                             |                                                                         |                                                            |    |
|            |                                                        | MAR dialian plan                                                                                                    | 000                                 | 1                                                                           |                                                                         |                                                            |    |
|            |                                                        | Options:                                                                                                    | CDP V                               | e e officeure                                                               |                                                                         |                                                            |    |
| to Attor   | adapt Sanuisa                                          | Contraction of the second second seco | 1 I Ellapie                         | e somers                                                                    |                                                                         |                                                            | -1 |
| Add.       |                                                        |                                                                                                    |                                     |                                                                             |                                                                         |                                                            | -  |
| Add        |                                                        | dude Mumb                                                                                                    |                                     |                                                                             | law at                                                                  | hank as                                                    |    |
|            | Auto Number                                            | Auto Numb                                                                                                    | erUse                               |                                                                             | Insertio                                                                | lumper                                                     |    |

Solution & Interoperability Test Lab Application Notes ©2011 Avaya Inc. All Rights Reserved.

## 5.4. Configure Bandwidth Zones

Bandwidth Zones are used for alternate call routing between IP stations and for Bandwidth Management. SIP trunks require a unique zone, not shared with other resources and best practice dictates that IP telephones and Media Gateways are all placed in separate zones. Use Element Manager to define bandwidth zones as in the following highlighted example. Use Element Manager and navigate to System  $\rightarrow$  IP Network  $\rightarrow$  Zones  $\rightarrow$  Bandwidth Zones and add new zones as required.

| CS100                                         | CS1000 Element Manager                                            |                    |                     |                    |               |             |               |  |
|-----------------------------------------------|-------------------------------------------------------------------|--------------------|---------------------|--------------------|---------------|-------------|---------------|--|
| Managing: <u>192.168.51.</u><br>System » IP I | <u>21</u> Username: admin<br>Network » <u>Zones</u> » Bandwidth 2 | Cones              |                     |                    |               |             |               |  |
| Bandwidth 2                                   | Zones                                                             |                    |                     |                    |               |             | 1             |  |
| Add Edit                                      | Import Export                                                     | Maintenance        | Delete              |                    |               |             | Refresh       |  |
| Zone +                                        | Intrazone Bandwidth                                               | Intrazone Strategy | Interzone Bandwidth | Interzone Strategy | Resource Type | Zone Intent | Description   |  |
| 101                                           | 100000                                                            | BQ                 | 100000              | BQ                 | SHARED        | MO          | GR_PRIM       |  |
| 202                                           | 100000                                                            | BQ                 | 100000              | BB                 | SHARED        | MO          | GR_SEC        |  |
| 3 🔾 3                                         | 100000                                                            | BQ                 | 10000               | 88                 | SHARED        | MO          | SURV_MG1000   |  |
| 404                                           | 1000000                                                           | BQ                 | 1000000             | BQ                 | SHARED        | VTRK        | SIPLINEZONE   |  |
| 5 () 253                                      | 1000000                                                           | BQ                 | 1000000             | BB                 | SHARED        | VTRK        | SIP_VTRK_NOAS |  |
| 6 () 254                                      | 100000                                                            | BQ                 | 10000               | BQ                 | SHARED        | MO          | VIRTUALSETS   |  |
| 7 () 255                                      | 100000                                                            | BQ                 | 100000              | BQ                 | SHARED        | VTRK        | VIRTUAL TRKS  |  |

## 5.5. Configure Incoming Digit Conversion Table

A limited number of Direct Dial Inwards (DDI) numbers were available; an IDC table was configured to translate incoming PSTN numbers to five digit local telephone extension numbers. The last four digits of the actual PSTN DDI number are obscured for security reasons. The following screenshot shows the incoming PSTN numbers converted to local extension numbers. These were altered during testing to map to various SIP, Analog, Digital or Unistim telephones depending on the particular test case being executed.

| CS1000 Element                                                                        | CS1000 Element Manager                      |                                               |               |         |  |  |  |  |
|---------------------------------------------------------------------------------------|---------------------------------------------|-----------------------------------------------|---------------|---------|--|--|--|--|
| Managing: <u>192.168.51.21</u> Username: ad<br>Dialing and Numbering Plans » <u>b</u> | imin<br>ncoming Digit Translation » Custome | r 00 » Digit Conversion Tree 10 Configuration |               |         |  |  |  |  |
| Digit Conversion Tree                                                                 | e 10 Configuration                          |                                               |               |         |  |  |  |  |
| Regular IDC tree                                                                      |                                             |                                               |               |         |  |  |  |  |
| Send calling party DID disabled                                                       |                                             |                                               |               |         |  |  |  |  |
| Add Delete IDC                                                                        | Delete IDC tree                             |                                               |               | Refresh |  |  |  |  |
| Incomina Diaits +                                                                     | Converted Digits                            | CPND Name                                     | CPND language |         |  |  |  |  |
| 1 0 0207960                                                                           | 52201                                       |                                               |               |         |  |  |  |  |
| 2 0 0207960                                                                           | 52000                                       |                                               |               |         |  |  |  |  |
| 3 0 0207960                                                                           | 52200                                       |                                               |               |         |  |  |  |  |
| 4 0 0207960                                                                           | 52200                                       |                                               |               |         |  |  |  |  |
| 5 O 0207960                                                                           | 52000                                       |                                               |               |         |  |  |  |  |
| 6 O 0207960                                                                           | 52201                                       |                                               |               |         |  |  |  |  |

## 5.6. Configure SIP Trunks

Communication Server 1000E virtual trunks will be used for all inbound and outbound PSTN calls to the BT SIP Trunk Service. Five separate steps are required to configure Communication Server 1000E virtual trunks:

- Configure a D-Channel Handler (DCH); configure using the Communication Server 1000E system terminal and overlay 17.
- Configure a SIP trunk Route Data Block (RDB); configure using the Communication Server 1000E system terminal and overlay 16.
- Configure SIP trunk members; configure using the Communication Server 1000E system terminal and overlay 14.
- Configure a Route List Block (RLB); configure using the Communication Server 1000E system terminal and overlay 86.
- Configure Special Prefix Numbers (SPNs); configure using the Communication Server 1000E system terminal and overlay 90.

The following is an example DCH configuration for SIP trunks. Load overlay 17 at the Communication Server 1000E system terminal and enter the following values. The highlighted entries are required for correct SIP trunk operation. Exit overlay 17 when completed.

| <b>Overlay</b> | 17      |
|----------------|---------|
| ADAN           | DCH 50  |
| СТҮР           | DCIP    |
| DES            | VIR_TRK |
| USR            | ISLD    |
| ISLM           | 4000    |
| SSRC           | 1800    |
| OTBF           | 32      |
| NASA           | YES     |
| IFC            | SL1     |
| CNEG           | 1       |
| RLS            | ID 5    |
| RCAP           | ND2     |
| MBGA           | NO      |
| H323           |         |
| OVI            | LR NO   |
| OVI            | LS NO   |

Next, configure the SIP trunk Route Data Block (RDB) using the Communication Server 1000E system terminal and overlay 16. Load overlay 16, enter **RDB** at the prompt, press return and commence configuration. The value for **DCH** is the same as previously entered in overlay 17. The value for **NODE** should match the node value in **Section 5.3**. The value for **ZONE** should match that used in **Section 5.4** for **SIP\_VTRK\_NOAS**. The remaining highlighted values are important for correct SIP trunk operation.

| Overlay 16      |               |               |
|-----------------|---------------|---------------|
| TYPE: rdb       | ACOD 1600     | CPDC NO       |
| CUST 00         | TCPP NO       | DLTN NO       |
| ROUT 100        | PII NO        | HOLD 02 02 40 |
| TYPE RDB        | AUXP NO       | SEIZ 02 02    |
| CUST 00         | TARG          | SVFL 02 02    |
| ROUT 100        | CLEN 1        | DRNG NO       |
| DES VIR TRK     | BILN NO       | CDR NO        |
|                 | OABS          | NATL YES      |
| NPTD TRL NUM () | INST          | SSL           |
| ESN NO          | TDC VES       | CFWR NO       |
| RPA NO          | DCNO 10       | TDOP NO       |
| CNUT NO         | NDNO 10 *     | VRAT NO       |
|                 | DEXT NO       | MUS VES       |
| DOLO EVE        | DIAI NO       | MRT 21        |
|                 | SICO STD      | PANS YES      |
|                 | STGO STD      | RACD NO       |
| 20NE 00253      | MEC NO        | MANO NO       |
|                 | TOTO VEO      | FRI. 0.0      |
| CRID NO         | ICIS IES      | FRE 0 0       |
| NODE 1231       | UGIS IES      | FRL I U       |
| DTRK NO         | TIMR ICF 1920 | FRL 2 U       |
| ISDN YES        | OGF 1920      | FRL SU        |
| MODE ISLD       | EOD 13952     | FRL 4 0       |
| DCH 50          | LCT 256       | FRL 5 U       |
| IFC SL1         | DSI 34944     | FRL 6 U       |
| PNI 00001       | NRD 10112     | FRL / U       |
| NCNA YES        | DDL 70        | OHQ NO        |
| NCRD YES        | ODT 4096      | OHQT UU       |
| TRO NO          | RGV 640       | CBQ NO        |
| FALT NO         | GTO 896       | AUTH NO       |
| CTYP UKWN       | GTI 896       | TTBL 0        |
| INAC NO         | SFB 3         | ATAN NO       |
| ISAR NO         | PRPS 800      | OHTD NO       |
| DAPC NO         | NBS 2048      | PLEV 2        |
| MBXR NO         | NBL 4096      | OPR NO        |
| MBXOT NPA       | IENB 5        | ALRM NO       |
| MBXT 0          | TFD 0         | ART 0         |
| PTYP ATT        | VSS 0         | PECL NO       |
| CNDP UKWN       | VGD 6         | DCTI 0        |
| AUTO NO         | EESD 1024     | TIDY 1600 100 |
| DNIS NO         | SST 5 0       | ATRR NO       |
| DCDR NO         | DTD NO        | TRRL NO       |
| ICOG IAO        | SCDT NO       | SGRP 0        |
| SRCH LIN        | 2 DT NO       | ARDN NO       |
| TRMB YES        | NEDC ORG      | CTBL 0        |
| STEP            | FEDC ORG      | AACR NO       |
|                 |               |               |

Next, configure virtual trunk members using the Communication Server 1000E system terminal and overlay 14. Configure sufficient trunk members to carry both incoming and outgoing PSTN calls. The following example shows a single SIP trunk member configuration. Load overlay 14 at the system terminal and type **new X**, where X is the required number of trunks. Continue entering data until the overlay exits. The **RTMB** value is a combination of the **ROUT** value entered in the previous step and the first trunk member (usually 1). The remaining highlighted values are important for correct SIP trunk operation.

| Overlay 14                                          |
|-----------------------------------------------------|
| TN 160 0 0 0                                        |
| PAGE                                                |
| DES VIR TRK                                         |
| TN 160 0 00 00 VIRTUAL                              |
| TYPE IPTI                                           |
| CDEN 8D                                             |
| CUST 0                                              |
| XTRK VTRK                                           |
| ZONE 00253                                          |
| TIMP 600                                            |
| BIMP 600                                            |
| AUTO_BIMP NO                                        |
| NMUS NO                                             |
| TRK ANLG                                            |
| NCOS 0                                              |
| RTMB 100 1                                          |
| CHID 1                                              |
| TGAR 1                                              |
| STRI/STRO WNK WNK                                   |
| SUPN YES                                            |
| AST NO                                              |
| IAPG 0                                              |
| CLS TLD DTN CND ECD WTA LPR APN THFD XREP SPCD MSBT |
| P10 NTC                                             |
| TKID                                                |
| AACR NO                                             |

Configure a Route List Block (RLB) in overlay 86. Load overlay 86 at the system terminal and type **new**. The following example shows the values used. The value for **ROUT** is the same as previously entered in overlay 16. The **RLI** value is unique to each RLB.

| Overlay 86              | DMI 0    |
|-------------------------|----------|
| CUST 0                  | FCI 0    |
| FEAT rlb                | FSNI 0   |
| RLI 24                  | BNE NO   |
| ELC NO                  | DORG NO  |
| ENTR 0                  | SBOC NRR |
| LTER NO                 | PROU 1   |
| ROUT 100                | IDBB DBD |
| TOD 0 ON 1 ON 2 ON 3 ON | IOHQ NO  |
| 4 ON 5 ON 6 ON 7 ON     | OHQ NO   |
| VNS NO                  | CBQ NO   |
| SCNV NO                 |          |
| CNV NO                  | ISET 0   |
| EXP NO                  | NALT 5   |
| FRL 0                   | MFRL 0   |
| CTBL 0                  | OVLL 0   |
| ISDM 0                  |          |

Next, configure Special Prefix Number(s) (SPN) which users will dial to reach PSTN numbers. Use the Communication Server 1000E system terminal and overlay 90. The following are some example SPN entries used. The highlighted **RLI** value previously configured in overlay 86 is used as the Route List Index (RLI), this is the default PSTN route to the SIP Trunk service.

| SPN  | 999  | SPN  | 90   | SPN  | 2    | SPN  | 15   |
|------|------|------|------|------|------|------|------|
| FLEN | 3    | FLEN | 7    | FLEN | 7    | FLEN | 3    |
| ITOH | NO   | ITOH | NO   | ITOH | NO   | ITOH | NO   |
| CLTP | NONE | CLTP | NONE | CLTP | NONE | CLTP | NONE |
| RLI  | 24   | RLI  | 24   | RLI  | 24   | RLI  | 24   |
| SDRR | NONE | SDRR | NONE | SDRR | NONE | SDRR | NONE |
| ITEI | NONE | ITEI | NONE | ITEI | NONE | ITEI | NONE |

### 5.7. Configure Analog, Digital and IP Telephones

A variety of telephone types were used during the testing, the following is the configuration for the Avaya 1140e Unistim IP telephone. Load overlay 20 at the system terminal and enter the following values. A unique five digit number is entered for the **KEY 00** and **KEY 01** value. The value for **CFG ZONE** is the same value used in **Section 5.4** for **VIRTUALSETS**.

```
Overlay 20 IP Telephone configuration
DES 1140
TN 096 0 01 16 VIRTUAL
TYPE 1140
CDEN 8D
CTYP XDLC
CUST 0
NUID
NHTN
CFG ZONE 00254
CUR_ZONE 00254
ERL 0
ECL 0
FDN 0
TGAR 0
LDN NO
NCOS 0
SGRP 0
RNPG 1
SCI 0
SSU
LNRS 16
XLST
SCPW
SFLT NO
CAC MFC 0
CLS UNR FBA WTA LPR PUA MTD FNA HTA TDD HFA CRPD
    MWA LMPN RMMD SMWD AAD IMD XHD IRD NID OLD VCE DRG1
     POD SLKD CCSD SWD LNA CNDA
     CFTD SFD MRD DDV CNID CDCA MSID DAPA BFED RCBD
     ICDA CDMD LLCN MCTD CLBD AUTR
     GPUD DPUD DNDA CFXA ARHD FITD CLTD ASCD
     CPFA CPTA ABDD CFHD FICD NAID BUZZ AGRD MOAD
     UDI RCC HBTA AHD IPND DDGA NAMA MIND PRSD NRWD NRCD NROD
     DRDD EXRO
     USMD USRD ULAD CCBD RTDD RBDD RBHD PGND OCBD FLXD FTTC DNDY DNO3 MCBN
     FDSD NOVD VOLA VOUD CDMR PRED RECA MCDD T87D SBMD KEM3 MSNV FRA PKCH MUTA MWTD
---continued on next page----
```

```
---continued from previous page----
DVLD CROD CROD
CPND_LANG ENG
RCO 0
hunt 0
LHK O
PLEV 02
PUID
DANI NO
AST 00
IAPG 1
AACS NO
ITNA NO
DGRP
MLWU LANG 0
MLNG ENG
DNDR 0
KEY 00 MCR 52000 0
                     MARP
        CPND
          CPND LANG ROMAN
           NAME IP1140
            XPLN 10
           DISPLAY_FMT FIRST, LAST
     01 MCR 52000 0
        CPND
         CPND LANG ROMAN
           NAME IP1140
            XPLN 10
            DISPLAY_FMT FIRST, LAST
     02
     03 BSY
     04 DSP
     05
     06
     07
     08
     09
     10
     11
     12
     13
     14
     15
     16
     17 TRN
    18 AO6
    19 CFW 16
    20 RGA
     21 PRK
     22 RNP
     23
     24 PRS
     25 CHG
     26 CPN
```

Overlay 20 - Digital Set configuration TYPE: 3904 DES 3904 TN 000 0 09 08 VIRTUAL TYPE 3904 CDEN 8D CTYP XDLC CUST 0 MRT ERL 0 FDN 0 TGAR 0 LDN NO NCOS 0 SGRP 0 RNPG 1 SCI 0 SSU LNRS 16 XLST SCPW SFLT NO CAC MFC 0 CLS UNR FBD WTA LPR PUA MTD FND HTD TDD HFA GRLD CRPA STSD MWA LMPN RMMD SMWD AAD IMD XHD IRD NID OLD VCE DRG1 POD SLKD CCSD SWD LNA CNDA CFTD SFD MRD DDV CNID CDCA MSID DAPA BFED RCBD ICDA CDMA LLCN MCTD CLBD AUTU GPUD DPUD DNDA CFXA ARHD FITD CNTD CLTD ASCD CPFA CPTA ABDA CFHD FICD NAID BUZZ AGRD MOAD UDI RCC HBTD AHA IPND DDGA NAMA MIND PRSD NRWD NRCD NROD DRDD EXRO USMD USRD ULAD CCBD RTDD RBDD RBHD PGND OCBD FLXD FTTC DNDY DNO3 MCBN FDSD NOVD CDMR PRED RECA MCDD T87D SBMD PKCH CROD CROD CPND LANG ENG RCO 0 HUNT PLEV 02 PUID DANI NO SPID NONE AST IAPG 1 AACS ACQ ASID SFNB SFRB USFB CALB FCTB ITNA NO DGRP PRI 01 MLWU LANG 0 ---continued on next page----

Digital telephones are configured using the overlay 20; the following is a sample 3904 digital set configuration. Again, a unique number is entered for the **KEY 00** and **KEY 01** value.

```
---continued from previous page----
MLNG ENG
DNDR 0
KEY 00 MCR 52001 0 MARP
       CPND
         CPND LANG ROMAN
           NAME Digital Set
           XPLN 10
           DISPLAY_FMT FIRST, LAST
     01 MCR 52001 0
       CPND
         CPND LANG ROMAN
           NAME Digital Set
           XPLN 10
           DISPLAY FMT FIRST, LAST
     02 DSP
     03 MSB
     04
     05
     06
     07
     08
     09
     10
     11
     12
     13
     14
     15
     16
     17 TRN
    18 AO6
    19 CFW 16
    20 RGA
    21 PRK
    22 RNP
    23
     24 PRS
     25 CHG
     26 CPN
     27 CLT
     28 RLT
     29
     30
     31
```

Analog telephones are also configured using overlay 20; the following example shows an analog port configured for Plain Ordinary Telephone Service (POTS) and also configured to allow T.38 Fax transmission. A unique value is entered for **DN**, this is the extension number. **DTN** is required if the telephone uses DTMF dialing. Values **FAXA** and **MPTD** configure the port for T.38 Fax transmissions.

```
Overlay 20 - Analog Telephone Configuration
DES 500
TN 100 0 00 03
TYPE 500
CDEN 4D
CUST 0
MRT
ERL 00000
WRLS NO
DN 52002
AST NO
IAPG 0
HUNT
TGAR 0
LDN NO
NCOS 0
SGRP 0
RNPG 0
XLST
SCI 0
SCPW
SFLT NO
CAC MFC 0
CLS UNR DTN FBD XFD WTA THFD FND HTD ONS
     LPR XRD AGRD CWD SWD MWD RMMD SMWD LPD XHD SLKD CCSD LND TVD
     CFTD SFD MRD C6D CNID CLBD AUTU
    ICDD CDMD LLCN EHTD MCTD
     GPUD DPUD CFXD ARHD OVDD AGTD CLTD LDTD ASCD SDND
    MBXD CPFA CPTA UDI RCC HBTD IRGD DDGA NAMA MIND
    NRWD NRCD NROD SPKD CRD PRSD MCRD
    EXRO SHL SMSD ABDD CFHD DNDY DNO3
     CWND USMD USRD CCBD BNRD OCBD RTDD RBDD RBHD FAXA CNUD CNAD PGND FTTC
    FDSD NOVD CDMR PRED MCDD T87D SBMD PKCH MPTD
PLEV 02
PUTD
AACS NO
MLWU LANG 0
FTR DCFW 4
```

## 5.8. Configure the SIP Line Gateway Service

SIP terminal operation requires the Communication Server node to be configured as a SIP Line Gateway (SLG) before SIP telephones can be configured. Prior to configuring the SIP Line node properties, the SIP Line service must be enabled in the customer data block. Use the Communication Server 1000E system terminal and overlay 15 to activate SIP Line services, as in the following example where **SIPL\_ON** is set to yes.

SLS\_DATA SIPL\_ON YES UAPR 78 NMME NO If a numerical value is entered against the UAPR setting, this number will be prepended to all SIP Line configurations, and is used internally in the SIP Line server to track SIP terminals. Use Element Manager and navigate to the IP Network  $\rightarrow$  IP Telephony Nodes  $\rightarrow$  Node Details  $\rightarrow$  SIP Line Gateway Configuration page. See the following screenshot for highlighted critical parameters. The value for SIP Domain Name must match that configured in Section 6.5.1. The IP address configured in MO SLG IPv4 address is the system NODE IP address, as previously configured in Section 5.3.

| eneral   SIP Line Gateway  | Settings   SIP Line Gatewa  | av Service      |                                                              |                               |
|----------------------------|-----------------------------|-----------------|--------------------------------------------------------------|-------------------------------|
| SIP                        | Line Gateway Application:   | 🗹 Enab          | le gateway service on this node                              |                               |
| neral                      |                             |                 | Virtual Trunk Network Health Mon                             | nitor                         |
| SIP domain name:           | umlab.local *               |                 | Monitor IP addresses (liste                                  | d below)                      |
|                            |                             |                 | Information will be captured                                 | d for the IP addresses listed |
| SLG endpoint name:         |                             |                 | below.                                                       |                               |
| SLG Group ID:              |                             |                 | Monitor IP:                                                  | Add                           |
|                            |                             |                 | Monitor addresses:                                           |                               |
| SLG Local Sip port         | 5070 (1 - 655               | 35)             | 192.168.131.186                                              |                               |
| SLG Local TIs port         | <b>5071</b> (1 - 655        | 35)             | 192.168.51.46                                                | Remove                        |
| P Line Gateway Settings    |                             |                 |                                                              |                               |
|                            | Security policy:            | Securit         | v Disabled 💌                                                 |                               |
| Nun                        | ber of byte re-negotiation: | 0               |                                                              |                               |
|                            | Options:                    | Clien           | t authentication                                             |                               |
|                            |                             | x509            | Certificate authentication enabled                           |                               |
| Line Gateway Service       |                             |                 |                                                              |                               |
| anch / GR Office Settings: |                             | Francisco and   | 1                                                            |                               |
|                            | SLG role:                   | MO 💌            |                                                              |                               |
|                            | SLG mode:                   | S1/S2           | ~                                                            |                               |
|                            | MO SLG IPv4 address:        | 192.168         | 1.51.34                                                      |                               |
|                            |                             | address ty      | r <del>ess can have other inve or involf</del> ormat<br>'pe" | based on the value of "ILAN   |
|                            | MO SLG IPv6 address:        |                 |                                                              |                               |
|                            | MO SLG port                 | 5070            | (1 - 65535)                                                  |                               |
|                            | MO SI G transport           | TCP             |                                                              |                               |
|                            | GR SI G IPut address:       | 0.0.0.0         | 2)                                                           |                               |
|                            | GR 020 II 14 8001855.       | The IP add      | ress can have either IPv4 or IPv6 format                     | based on the value of 'TLAN   |
|                            |                             | a second second |                                                              |                               |

#### CS1000 Element Manager

## 5.9. Configure SIP Line Telephones

When SIP Line service configuration is completed, use the Communication Server 1000E system terminal and overlay 20 to add a Universal Extension (UEXT). See the following example of a SIP Line extension. The value for **UXTY** must be **SIPL**. This example is for an Avaya SIP telephone, so the value for **SIPN** is 1. The **SIPU** value is the username, **SCPW** is the logon password and these values are required to register the SIP telephone to the SLG. The value for **CFG\_ZONE** is the value set for **SIPLINEZONE** in **Section 5.4**. A unique telephone number is entered for value **KEY 00**. The value for **KEY 01** is comprised of the **UAPR** value (set to 78 previously in this section) and the telephone number used in **KEY 00**.

```
Overlay 20 - SIP Telephone Configuration
DES SIPD
    096 0 01 15 VIRTUAL
TN
TYPE UEXT
CDEN 8D
CTYP XDLC
CUST 0
UXTY SIPL
MCCL YES
SIPN 1
SIP3 0
FMCL 0
TLSV 0
SIPU 52003
NDID 5
SUPR NO
SUBR DFLT MWI RGA CWI MSB
UXID
NUID
NHTN
CFG ZONE 00004
CUR ZONE 00004
ERL 0
ECL 0
VSIT NO
FDN
TGAR 0
LDN NO
NCOS 0
SGRP 0
RNPG 0
SCI 0
SSU
XLST
SCPW 52003
SFLT NO
CAC MFC 0
    UNR FBD WTA LPR MTD FNA HTA TDD HFD CRPD
CLS
     MWD LMPN RMMD SMWD AAD IMD XHD IRD NID OLD VCE DRG1
     POD SLKD CCSD SWD LND CNDA
     CFTD SFD MRD DDV CNID CDCA MSID DAPA BFED RCBD
     ICDD CDMD LLCN MCTD CLBD AUTU
     GPUD DPUD DNDA CFXA ARHD FITD CLTD ASCD
     CPFA CPTA ABDD CFHD FICD NAID BUZZ AGRD MOAD
```

---continued from previous page---UDI RCC HBTD AHA IPND DDGA NAMA MIND PRSD NRWD NRCD NROD DRDD EXR0 USMD USRD ULAD CCBD RTDD RBDD RBHD PGND OCBD FLXD FTTC DNDY DNO3 MCBN FDSD NOVD VOLA VOUD CDMR PRED RECD MCDD T87D SBMD ELMD MSNV FRA PKCH MWTD DVLD CROD CROD CPND\_LANG ENG RCO 0 HUNT LHK 0 PLEV 02 PUID DANI NO AST IAPG 0 \* AACS NO ITNA NO DGRP MLWU LANG 0 MLNG ENG DNDR 0 **KEY 00 MCR 52003** 0 MARP CPND CPND LANG ROMAN NAME Sigma 1140 XPLN 11 DISPLAY FMT FIRST, LAST\* 01 HOT U 7852003 MARP 0 02 03 04 05 06 07 08 09 10 11 12 13 14 15 16 17 TRN 18 AO6 19 CFW 16 20 RGA 21 PRK 22 RNP 23 \* 24 PRS 25 CHG 26 CPN 27 28 29 30 31

# 6. Configuring Avaya Aura® Session Manager

This section provides the procedures for configuring Session Manager. The Session Manager is configured via the System Manager. The procedures include the following areas:

- Log in to Avaya Aura<sup>®</sup> Session Manager
- Administer SIP domain
- Administer Locations
- Administer Adaptations
- Administer SIP Entities
- Administer Entity Links
- Administer Routing Policies
- Administer Dial Patterns
- Administer Avaya Communication Server 1000E as Managed Element

## 6.1. Log in to Avaya Aura<sup>®</sup> System Manager

Access the System Manager using a Web Browser by entering http://<FQDN >/SMGR, where <FQDN> is the fully qualified domain name of System Manager. Log in using appropriate credentials (not shown) and the Home tab will be presented with menu options shown below.

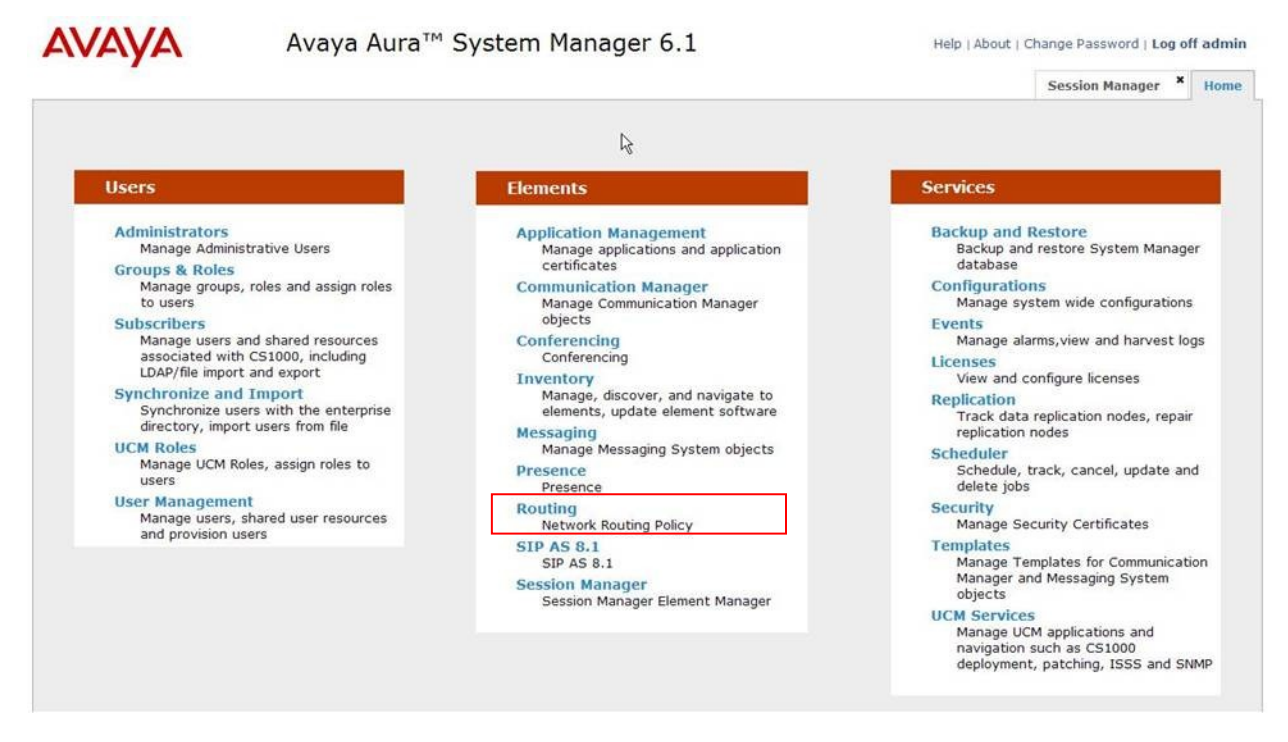

## 6.2. Administer SIP Domain

To add the SIP domain that will be used with Session Manager, select **Routing** from the Elements Home tab menu and in the resulting tab select **Domains** from left hand menu. Click the **New** button (not shown) to create a new SIP domain entry. In the **Name** field, enter the domain

GOR; Reviewed: SPOC 12/15/2011 Solution & Interoperability Test Lab Application Notes ©2011 Avaya Inc. All Rights Reserved. name (e.g., **umlab.local**) and optionally a description for the domain in the **Notes** field. Click **Commit** to save changes.

| AVAYA               | Avaya Aura™ S               | ystem Manager 6           | .1     |          | Help   About   Char          | nge Password   Log off admin |
|---------------------|-----------------------------|---------------------------|--------|----------|------------------------------|------------------------------|
|                     |                             |                           |        |          |                              | Routing * Home               |
| * Routing           | Home / Elements / Routing / | / Domains - Domain Manage | ment   |          |                              |                              |
| Domains             |                             |                           |        |          |                              | Help 1                       |
| Locations           | Domain Management           |                           |        |          |                              | Commit Cance                 |
| Adaptations         |                             |                           |        |          |                              |                              |
| SIP Entities        |                             |                           |        |          |                              |                              |
| Entity Links        | 1 Item Refresh              |                           | 108000 | 10000000 |                              | Filter: Enable               |
| Time Ranges         | Name                        |                           | Туре   | Default  | Notes                        |                              |
| Routing Policies    | umlab.local                 |                           | sip +  |          | Avaya Blue CSLabs SIP Domain |                              |
| Dial Patterns       |                             |                           |        |          |                              |                              |
| Regular Expressions |                             |                           |        |          |                              | Commit Cance                 |
| Defaults            |                             |                           |        |          |                              |                              |

## 6.3. Administer Locations

Locations can be used to identify logical and/or physical locations where SIP Entities reside for the purposes of bandwidth management. One location is added to the sample configuration for the enterprise SIP entities. Under the **Routing** tab, select **Locations** from the left hand menu. Under **General**, in the **Name** field enter an informative name for the location. Scroll to the bottom of the page and under **Location Pattern**, click **Add**, then enter an **IP Address Pattern** in the resulting new row, '\*' is used to specify any number of allowed characters at the end of the string. Below is the location configuration used for the simulated Enterprise site.

| AVALYA              | Avaya Aura System Manager 6.1                                                                                                    | Help   About   Change Password   Log off admi |
|---------------------|----------------------------------------------------------------------------------------------------|-----------------------------------------------|
|                     |                                                                                                    | Routing * Home                                |
| Routing             | Home / Elements / Routing / Locations - Location Details                                                                                                    |                                               |
| Domains             |                                                                                                    | Help                                          |
| Locations           | Location Details                                                                                                    | Commit Cano                                   |
| Adaptations         |                                                                                                    |                                               |
| SIP Entities        | Call Admission Control has been set to ignore SDP. All calls will be counted using the Default Audio Bandwidth.<br>See Session Manager -> Session Manager Administration -> Global Setting |                                               |
| Entity Links        |                                                                                                    |                                               |
| Time Ranges         | General                                                                                                    |                                               |
| Routing Policies    | * Name: Marlborough Street Lab                                                                                                    |                                               |
| Dial Patterns       | Notes: Leeds                                                                                                    |                                               |
| Regular Expressions | Sector Provide Independent                                                                                                    |                                               |
| Defaults            | Overall Managed Bandwidth                                                                                                    |                                               |
|                     |                                                                                                    |                                               |
|                     | Managed Bandwidth Units: Mbit/sec 👻                                                                                                    |                                               |
|                     | Total Bandwidth: 1000                                                                                                    |                                               |
|                     |                                                                                                    |                                               |
|                     | Per-Call Bandwidth Parameters                                                                                                    |                                               |
|                     | * Default Audio Bandwidth: 80 Kbit/sec 💌                                                                                                    |                                               |
|                     |                                                                                                    |                                               |
|                     | Location Pattern                                                                                                    |                                               |
|                     | Add Remove                                                                                                    |                                               |
|                     | 1 Item Refresh                                                                                                    | Filter: Enab                                  |
|                     | IP Address Pattern Notes                                                                                                    |                                               |
|                     |                                                                                                    |                                               |

## 6.4. Administer Adaptations

To ensure that the E.164 numbering format is used between the enterprise and BT SIP Trunk Service, an adaptation module is used to perform some digit manipulation. This adaptation is applied to the Communication Server 1000E SIP entity. To add an adaptation, under the **Routing** tab, select **Adaptations** on the left hand menu and then click on the **New** button (not shown).

#### Under Adaption Details →General:

- In the Adaptation name field enter an informative name.
- In the **Module name** field, click on the down arrow and then select the <**click to add module**> entry from the drop down list and type **CS1000Adapter** in the resulting New Module Name field.

| AVAYA                                                                                                    | Avaya Aura™ System Manager 6.1                                                                                                    | Help   About   Change Password   Log off admin |
|----------------------------------------------------------------------------------------------------|----------------------------------------------------------------------------------------------------|------------------------------------------------|
| ✓ Routing                                                                                                    | Home / Elements / Routing / Adaptations - Adaptation Details                                                                         | Routing × Home                                 |
| Domains<br>Locations<br>Adoptations<br>SIP Entities<br>Entity Links<br>Time Ranges<br>Routing Policies<br>Dial Patterns | Adaptation Details General Adaptation name: adapt_PRIM_SS_LEADER Module name: CS1000Adapter Module parameter: Egress URI Parameters: | Helo ?<br>Commit Cancel                        |
| Regular Expressions<br>Defaults                                                                                         | Notes:                                                                                                    |                                                |

Scroll down the page and under **Digit Conversion for Incoming Calls to SM**, click the **Add** button and specify the digit manipulation to be performed as follows:

- Enter the leading digits that will be matched in the Matching Pattern field.
- In the **Min** and **Max** fields set the minimum and maximum digits allowed in the digit string to be matched.
- In the **Delete Digits** field enter the number of leading digits to be removed.
- In the **Insert Digits** field specify the digits to be prefixed to the digit string.
- In the Address to modify field specify the digits to manipulate by the adaptation. In this configuration the dialed number is the target so destination has been selected.

This will ensure any destination numbers received from Communication Server 1000E are converted to the E.164 numbering format before being processed by Session Manager. The following screenshot shows the settings used.

| Add   | d Remove         |   |     |      |               |               |               |                   |                                     |  |  |
|-------|------------------|---|-----|------|---------------|---------------|---------------|-------------------|-------------------------------------|--|--|
| 2 Ite | ms Refresh       |   |     |      |               |               |               | 14 C              | Filter: En                          |  |  |
|       | Matching Pattern | - | Min | Max  | Phone Context | Delete Digits | Insert Digits | Address to modify | Notes                               |  |  |
| 2     | * 003            |   | * 3 | * 36 | PrivateSpecia | • 2           | +             | destination 💌     | Ireland IDD Code                    |  |  |
| E1    | * 0113           |   | * 4 | * 36 | PrivateSpecia | • 1           | +44           | destination 💌     | Leeds Area STD Code                 |  |  |
| B     | * 0121           |   | * 4 | * 36 | PrivateSpecia | • 1           | +44           | destination 💌     | Birmingham Area STD Code            |  |  |
| E     | * 0131           |   | * 4 | * 36 | PrivateSpecia | • 1           | +44           | destination 💌     | Edinburgh Area STD Code             |  |  |
| 凹     | * 01903          |   | * 5 | * 36 | PrivateSpecia | • 1           | +44           | destination 💌     | Worthing Area STD Code              |  |  |
| E     | * 0191           |   | + 4 | * 36 | PrivateSpecia | • 1           | +44           | destination 💌     | Tyneside Area STD Code              |  |  |
| 8     | * 020            |   | * 3 | • 36 | PrivateSpecia | • 1           | +44           | destination 💌     | London Area STD Code                |  |  |
| 63    | * 05             |   | * 2 | * 36 |               | • 0           | +             | both 💌            | Type:E164 Local, special rule       |  |  |
| 8     | * 07             |   | * 2 | * 36 | PrivateSpecia | • 1           | +44           | destination 💌     | UK Mobile Services                  |  |  |
| 0     | * ×              |   | * 1 | * 36 | cdp.udp       | • o           | 55            | both 💌            | Type:Level 0 Regional, special rule |  |  |
|       | * x              |   | * 1 | * 36 | PrivateSpecia | • 0           | 56            | both 💌            | Type:Special, general rule          |  |  |
| 13    | * ×              |   | * 1 | * 36 | +1            | * 0           | +1            | both 💌            | Type:E164 National, special rule    |  |  |

Under **Digit Conversion for Outgoing Calls from Session Manager** click the **Add** button and specify the digit manipulation to be performed as follows:

- Enter the leading digits that will be matched in the Matching Pattern field.
- In the **Min** and **Max** fields set the minimum and maximum digits allowed in the digit string to be matched.
- In the **Delete Digits** field enter the number of leading digits to be removed.
- In the **Insert Digits** field specify the digits to be prefixed to the digit string.
- In the **Address to modify** field specify the digits to manipulate by the adaptation. In this configuration the dialed number is the target so destination has been selected.

This will ensure any destination numbers will have the + symbol and international dialing code removed before being presented to Communication Server 1000E. See the following screenshot for the settings used.

| Add    | Remove           |   |     |      |               |               |               |                   |                                   |
|--------|------------------|---|-----|------|---------------|---------------|---------------|-------------------|-----------------------------------|
| 3 Item | s Refresh        |   |     |      | Q             |               |               |                   | Filter: Er                        |
|        | Matching Pattern | - | Min | Max  | Phone Context | Delete Digits | Insert Digits | Address to modify | Notes                             |
| 23     | • #              |   | * 1 | * 36 | udp           | * 0           |               | both 💌            | Type:Level 1 Regional Entity:PRIM |
| 8      | * +4420          |   | * 5 | * 36 |               | * 3           | 0             | destination 💌     | IC BT NOAS Call translation       |
| 171    | * 55             |   | * 2 | * 36 | cdp.udp       | * 2           |               | both 💌            | Type:Level 0 Regional Entity:PRIM |

## 6.5. Administer SIP Entities

A SIP Entity must be added for each SIP-based telephony system supported by a SIP connection to the Session Manager. To add a SIP Entity, select **SIP Entities** on the left panel menu (see the following screenshot) and then click on the **New** button (not shown). The following will need to be entered for each SIP Entity.

#### Under SIP Entity Details →General:

- In the Name field enter an informative name.
- In the **FQDN or IP Address** field enter the IP address of Session Manager or the signaling interface on the connecting system.
- In the **Type** field use **Session Manager** for a Session Manager SIP entity, **Other** for a Communication Server 1000E SIP entity and **Other** for the NOAS SBC Birm2 SIP entity.
- In the **Location** field select the appropriate location from the drop down menu.
- In the **Time Zone** field enter the time zone for the SIP Entity.

In this enterprise site configuration there are three SIP Entities configured.

- Session Manager SIP Entity
- Communication Server 1000E SIP Entity
- NOAS SBC Birm2 SIP Entity

## 6.5.1. Avaya Aura<sup>®</sup> Session Manager SIP Entity

The following two screens show the SIP entity for Session Manager. The **FQDN or IP Address** field is set to the IP address of the Session Manager SIP signaling interface.

| Routing                    | Home / Elements / Rout | ting / SIP Entities - SIP Entity I | Petails               |          |      |        |
|----------------------------|------------------------|------------------------------------|-----------------------|----------|------|--------|
| Domains                    |                        |                                    |                       |          |      | Help   |
| Locations                  | SIP Entity Details     |                                    |                       |          | Comm | ut Can |
| Adaptations                | General                |                                    |                       |          |      |        |
| SIP Entities               |                        | * Name:                            | Leeds SM 6.1          |          |      |        |
| Entity Links               |                        | * FQDN or IP Address:              | 192.168.51.46         |          |      |        |
| Time Ranges                |                        | Type:                              | Session Manager 🐳     |          |      |        |
| Routing Policies           |                        | Notes                              | 1                     |          |      |        |
| Dial Patterns              |                        | notes.                             |                       |          |      |        |
| <b>Regular Expressions</b> |                        | Location:                          | Marlbourgh Street Lab | a        |      |        |
| Defaults                   |                        | Outbound Prover                    |                       |          |      |        |
|                            |                        | Time Zone:                         | Europe/London         |          |      |        |
|                            |                        | Credential name:                   |                       | . Second |      |        |

The Session Manager must be configured with the port numbers of the protocols that will be used by the other SIP entities. To configure these, scroll to the bottom of the page and under Port, click Add, then edit the fields in the resulting new row.

- In the **Port** field enter the port number on which the system listens for SIP requests.
- In the **Protocol** field enter the transport protocol to be used for SIP requests.
- In the **Default Domain** field, from the drop down menu select **umlab.local** as the default domain.

| Iten | ns Refresh |          |                |       | Filter: Enabl |
|------|------------|----------|----------------|-------|---------------|
|      | Port       | Protocol | Default Domain | Notes |               |
| ř.   | 5060       | TCP      | umlab.local 💌  |       |               |
| 3    | 5060       | UDP -    | umlab.local    |       |               |
| 2    | 5061       | TLS -    | umlab.local    |       |               |

### 6.5.2. Avaya Communication Server 1000E SIP Entity

The following screenshot shows the SIP entity for Communication Server 1000E which is configured as **Type Other**. The **FQDN or IP Address** field is set to the Communication Server 1000E node IP address. For the **Adaptation** field, select the adaptation module previously defined for dial plan digit manipulation in **Section 6.4**.

| Routing             | Home / Elements / Routing / SIP Entities - SIP Entity | Details              |           |
|---------------------|-------------------------------------------------------|----------------------|-----------|
| Domains             |                                                       |                      | He        |
| Locations           | SIP Entity Details                                    |                      | Commit Ca |
| Adaptations         | General                                               |                      |           |
| SIP Entities        | * Name:                                               | PRIM_SS_LEADER       |           |
| Entity Links        | * FQDN or IP Address:                                 | 192.168.51.34        |           |
| Time Ranges         | Type:                                                 | Other                |           |
| Routing Policies    | Notes                                                 | CP DRIME SITE        |           |
| Dial Patterns       | notes.                                                | SK PADIE STE         |           |
| Regular Expressions | Adaptation:                                           | adapt PRIM SS LEADER |           |
| Defaults            | Location                                              |                      |           |
|                     | Time Zone                                             | Europed and an       |           |
|                     | Querride Bert & Transport with DNE SBV                |                      |           |
|                     | overlide Port a multiport with Didd sky.              |                      |           |
|                     | * SIP Timer B/F (in seconds):                         | 4                    |           |
|                     | Credential name:                                      |                      |           |
|                     | Call Detail Recording:                                | none 💌               |           |

### 6.5.3. BT NOAS Birmingham Node2 SIP Entity

The following screen shows the SIP Entity for the BT NOAS Birmingham Node2. The **FQDN or IP Address** field is set to the IP address of the NOAS SBC Birm2 public network interface (altered in this document for security reasons).

|                                   | Home / Elements / Routing / SIP Entities - SIP Entity Details |                  |
|-----------------------------------|---------------------------------------------------------------|------------------|
| Domains<br>Locations              | SIP Entity Details                                            | He<br>Commit) Ca |
| Adaptations<br>SIP Entities       | General  Name: NOAS SBC Birm2                                 |                  |
| Entity Links<br>Time Ranges       | * FQDN or IP Address: xxx.yvy.113.62                          |                  |
| Routing Policies<br>Dial Patterns | Notes: Primary SIP inbound / outbound ca                      |                  |
| Regular Expressions<br>Defaults   | Adaptation:                                                   |                  |
|                                   | Time Zone: Europe/London                                      |                  |
|                                   | Override Port & Transport with DNS SRV:                       |                  |
|                                   | Credential name:                                              |                  |
|                                   | Call Detail Recording: none 💌                                 |                  |

## 6.6. Administer Entity Links

A SIP trunk between a Session Manager and another system is described by an Entity Link. To add an Entity Link, select **Entity Links** on the left panel menu and click on the **New** button (not shown). Fill in the following fields in the new row that is displayed.

- In the Name field enter an informative name.
- In the **SIP Entity 1** field select Session Manager.
- In the **Protocol** field enter the transport protocol to be used to send SIP requests.
- In the **Port** field enter the port number to which the other system sends its SIP requests.
- In the **SIP Entity 2** field enter the other SIP Entity for this link, created in **Section 6.5**.
- In the **Port** field enter the port number to which the other system expects to receive SIP requests.
- Select the **Trusted** tick box to make the other system trusted.

Click **Commit** to save changes. The following screen shows an example Entity Link used in this configuration.

| AVAYA               | Avaya Aura'           | System Man                | ager 6             | .1     |                | Help                                                                                                    | About ( Cha | nge Password | Log off admi |
|---------------------|-----------------------|---------------------------|--------------------|--------|----------------|----------------------------------------------------------------------------------------------------|-------------|--------------|--------------|
|                     |                       |                           |                    |        |                |                                                                                                    |             | Rout         | ing × Hom    |
| Routing             | Home / Elements / Rou | iting / Entity Links - En | tity Links         |        |                |                                                                                                    |             |              |              |
| Domains             |                       |                           |                    |        |                |                                                                                                    |             |              | Help         |
| Locations           | Entity Links          |                           |                    |        |                |                                                                                                    |             |              | Commit Can   |
| Adaptations         |                       |                           |                    |        |                |                                                                                                    |             |              |              |
| SIP Entities        |                       |                           |                    |        |                |                                                                                                    |             |              |              |
| Entity Links        | 1 Item Refresh        |                           | har and the second |        |                | <br>Lange and the second second second second second second second second second second second second second second |             |              | Filter: Ena  |
| Time Ranges         | Name                  | SIP Entity 1              | Protocol           | Port   | SIP Entity 2   | <br>Port                                                                                                    | Trusted     | Notes        |              |
| Routing Policies    | * Leeds SM6.1_NOAS S  | * Leeds SM6.1             | UDP 💌              | * 5060 | NOAS SBC Birm1 | * \$060                                                                                                    | N.          |              |              |
| Dial Patterns       |                       |                           |                    |        |                |                                                                                                    |             |              |              |
| Regular Expressions |                       |                           |                    |        |                |                                                                                                    |             |              |              |
| Defaults            |                       |                           |                    |        |                |                                                                                                    |             |              |              |
|                     | . Input Paguirad      |                           |                    |        |                |                                                                                                    |             |              | (Course)     |

## 6.7. Administer Routing Policies

Routing policies must be created to direct how calls will be routed to a system. To add a routing policy, select **Routing Policies** on the left panel menu (see next screenshot) and then click on the **New** button (not shown).

- Under General enter an informative name in the Name field.
- Under **SIP Entity as Destination**, click **Select**, and then select the appropriate SIP entity to which this routing policy applies.
- Under **Time of Day**, click **Add**, and then select the time range.

The following screen shows the routing policy for Communication Server 1000E. The **SIP Entity as Destination** value is set to PRIM\_SS\_LEADER, as entered in **Section 6.5.2**. The **Time of Day** is set to 24 hour by 7 day operation.

|                                 |                                                                                                    |                                                                                                    |                                 |                                    | Routing * Hom        |
|---------------------------------|----------------------------------------------------------------------------------------------------|----------------------------------------------------------------------------------------------------|---------------------------------|------------------------------------|----------------------|
| Routing                         | Home / Elements / Routing / Routing Police                                                                                                    | cles - Routing Policy Details                                                                                                    |                                 |                                    |                      |
| Domains<br>Locations            | Routing Policy Details                                                                                                    |                                                                                                    |                                 |                                    | Commit) Can          |
| Adaptations                     | General                                                                                                    |                                                                                                    |                                 |                                    |                      |
| SIP Entities                    |                                                                                                    | Names Incoming to Londs (\$1000 Direct                                                                                                    |                                 |                                    |                      |
| Entity Links                    |                                                                                                    | - Name: Incoming to Leeds CS1000 Direct                                                                                                    |                                 |                                    |                      |
| Time Ranges                     |                                                                                                    | Disabled:                                                                                                    |                                 |                                    |                      |
| Routing Policies                |                                                                                                    | Notes: Calls to Prim_SS_Leader                                                                                                    |                                 |                                    |                      |
| Dial Dattages                   |                                                                                                    |                                                                                                    |                                 |                                    |                      |
| Dial Patterns                   |                                                                                                    |                                                                                                    |                                 |                                    |                      |
| Regular Expressions             | SIP Entity as Destination                                                                                                    |                                                                                                    |                                 |                                    |                      |
| Regular Expressions<br>Defaults | SIP Entity as Destination                                                                                                    |                                                                                                    |                                 |                                    | _                    |
| Regular Expressions<br>Defaults | SIP Entity as Destination Select Name                                                                                                    | FQDN or IP Address                                                                                                    | Туре                            | Notes                              | 1                    |
| Regular Expressions<br>Defaults | SIP Entity as Destination Select Name PRIM_SS_LEADER                                                                                                    | FQDN or IP Address<br>192.168.51.34                                                                                                    | Type<br>Other                   | Notes<br>GR PRIME SITE             |                      |
| Defaults                        | SIP Entity as Destination Select Name PRIM_SS_LEADER Time of Day Add Remove View Gaps/Overlaps                                                                 | FQDN or IP Address<br>192.168.51.34                                                                                                    | Type<br>Other                   | Notes<br>GR PRIME SITE             | ]                    |
| Regular Expressions Defaults    | SIP Entity as Destination Select Name PRIM_SS_LEADER Time of Day Add Remove View Gaps/Overlaps 1 Item Refresh                                                  | FQDN or IP Address<br>192.168.51.34                                                                                                    | Type<br>Other                   | Notes<br>GR PRIME SITE             | Filter: Ena          |
| Defaults                        | SIP Entity as Destination<br>Select<br>Name<br>PRIM_SS_LEADER<br>Time of Day<br>Add Remove View Gaps/Overlaps<br>1 Item Refresh<br>Rankin Refresh Table Name 2 | FQDN or IP Address           192.168.51.34           Mon         Tue         Wed         Thu         Fri         Sat           (2)         (2)         (2)         (2)         (2)         (2)         (2)         (2)         (2)         (2)         (2)         (2)         (2)         (2)         (2)         (2)         (2)         (2)         (2)         (2)         (2)         (2)         (2)         (2)         (2)         (2)         (2)         (2)         (2)         (2)         (2)         (2)         (2)         (2)         (2)         (2)         (2)         (2)         (2)         (2)         (2)         (2)         (2)         (2)         (2)         (2)         (2)         (2)         (2)         (2)         (2)         (2)         (2)         (2)         (2)         (2)         (2)         (2)         (2)         (2)         (2)         (2)         (2)         (2)         (2)         (2)         (2)         (2)         (2)         (2)         (2)         (2)         (2)         (2)         (2)         (2)         (2)         (2)         (2)         (2)         (2)         (2)         (2)         (2)         (2) | Type<br>Other<br>Sun Start Time | Notes<br>GR PRIME SITE<br>End Time | Filter: Ena<br>Notes |

The following screen shows the routing policy for BT SBC Birm2. A routing policy must be added for each NOAS node. Note the **Ranking** given to the time range in this routing policy is set to 10. Each NOAS node routing policy will have a different ranking; this is to define a priority order for the routing policies when they are added to a dial pattern in **Section 6.8**. The rankings are set in blocks of ten for clarity in this Application Note. Lower number means higher ranking.

|                     |                                                                                               |                                                                                      |                    |                 |     |                    |                                  |                   |                    | ALC: NO |
|---------------------|-----------------------------------------------------------------------------------------------|--------------------------------------------------------------------------------------|--------------------|-----------------|-----|--------------------|----------------------------------|-------------------|--------------------|---------|
| Domains             | Pouting Policy Details                                                                        |                                                                                      |                    |                 |     |                    |                                  |                   | Commit             | Help    |
| Locations           | Routing Poncy Details                                                                         |                                                                                      |                    |                 |     |                    |                                  |                   | (comme) (c         | Cance   |
| Adaptations         | General                                                                                       |                                                                                      |                    |                 |     |                    |                                  |                   |                    |         |
| SIP Entities        | ounciu                                                                                        |                                                                                      |                    |                 |     |                    |                                  |                   |                    |         |
| Entity Links        |                                                                                               | • Name:                                                                              | SIP Trunk Calls to | sirm2           | -   |                    |                                  |                   |                    |         |
| Time Ranges         |                                                                                               | Disabled:                                                                            | 0                  |                 |     |                    |                                  |                   |                    |         |
| Routing Policies    |                                                                                               | Notes:                                                                               |                    |                 |     |                    |                                  |                   |                    |         |
| Dial Patterns       |                                                                                               |                                                                                      |                    |                 |     |                    |                                  |                   |                    |         |
| Regular Expressions | SIP Entity as Destinat                                                                        | ion                                                                                  |                    |                 |     |                    |                                  |                   |                    |         |
| Defaults            | Select                                                                                        |                                                                                      |                    |                 |     |                    |                                  |                   |                    |         |
|                     | Manua                                                                                         | FQDN or IP Address                                                                   |                    | Туре            |     | Notes              |                                  |                   |                    |         |
|                     | name                                                                                          |                                                                                      |                    |                 |     |                    |                                  |                   |                    |         |
|                     | NOAS SBC Birm2                                                                                | xxx.yyy.113.62                                                                       |                    | Other           | 3   | Primary SIP        | inbound / outbound               | calls             |                    |         |
|                     | NOAS SBC Birm2 Time of Day Add Remove View Gap: 1 Item Refre Selected Time of Resting Policy. | xxx.yyy.113.62 s/Overlaps Day entries will be deleted from this                      |                    | Other           |     | Primary SIP        | inbound / outbound               | calls             | Filter: E          | Enab    |
|                     | NOAS SBC Birm2 Time of Day Add Remove View Gap: 1 Item Refre Selected Time of Ranking         | xxx.yyy.113.62<br>s/Overlaps<br>Day entries will be deleted from this<br>name non Tu | se Wed Ti          | Other<br>nu Fri | Sat | Primary SIP<br>Sun | inbound / outbound<br>Start Time | calls<br>End Time | Filter: E<br>Notes | Enab    |

## 6.8. Administer Dial Patterns

A dial pattern must be defined to direct calls to the appropriate telephony system. To configure a dial pattern select **Dial Patterns** on the left panel menu (see below) and then click on the **New** button (not shown).

#### Under **Dial Pattern Details** → **General**:

- In the **Pattern** field enter a dialed number or prefix to be matched.
- In the **Min** field enter the minimum length of the dialed number.
- In the **Max** field enter the maximum length of the dialed number.
- In the **SIP Domain** field select the domain configured in **Section 6.2**.

Under Originating Locations and Routing Policies, click Add, in the resulting screen (not shown) under Originating Location select ALL and under Routing Policies select one of the routing policies defined in Section 6.7. Click Select button to save. The following screen shows an example dial pattern configured for BT SIP Trunk Service. Note the ranking for each routing policy as applied in Section 6.7. The routing policy with the lowest rank will be selected first, if this route is unavailable or does not respond then the routing policy with the next lowest rank will be selected and so on. This allows for redundant routing within Session Manager.

|                     | * Montellan            | le / Elements / Routing / Dial                                                     | Patterns - Dial Pattern                                               | Details                                                                                                    |                           |                            |                                                                                                    |                                        |
|---------------------|------------------------|------------------------------------------------------------------------------------|-----------------------------------------------------------------------|----------------------------------------------------------------------------------------------------|---------------------------|----------------------------|----------------------------------------------------------------------------------------------------|----------------------------------------|
| Domains             |                        |                                                                                    |                                                                       |                                                                                                    |                           |                            |                                                                                                    | Help                                   |
| Locations           | Dial Pattern Details   |                                                                                    |                                                                       |                                                                                                    |                           |                            |                                                                                                    | Commit Can                             |
| Adaptations         |                        |                                                                                    |                                                                       |                                                                                                    |                           |                            |                                                                                                    |                                        |
| SIP Entities        | Gene                   | eral                                                                               |                                                                       |                                                                                                    |                           | ٦                          |                                                                                                    |                                        |
| Entity Links        |                        |                                                                                    | * Pattern: +                                                          | 44113                                                                                                    |                           |                            |                                                                                                    |                                        |
| Time Ranges         |                        |                                                                                    | * Min: 6                                                              |                                                                                                    |                           |                            |                                                                                                    |                                        |
| Routing Policies    |                        |                                                                                    | * Max: 3                                                              | 6                                                                                                    |                           |                            |                                                                                                    |                                        |
| Dial Patterns       |                        |                                                                                    | Emergency Call:                                                       | 7                                                                                                    |                           |                            |                                                                                                    |                                        |
| Regular Expressions |                        |                                                                                    | Emergency can.                                                        |                                                                                                    |                           |                            |                                                                                                    |                                        |
| Defaults            |                        |                                                                                    | SIP Domain:                                                           | ALL-                                                                                                    |                           |                            |                                                                                                    |                                        |
|                     | 0.14                   |                                                                                    | Notes: L                                                              | eeds PSTN Area Code via SIP                                                                                                    | Trunk                     |                            |                                                                                                    |                                        |
|                     | Origi                  | Remove                                                                             | ing Policies                                                          | eeds PSTN Area Code via SIP                                                                                                    | ITUIK                     |                            |                                                                                                    |                                        |
|                     | Origi<br>Add<br>5 Iten | nating Locations and Rout<br>Remove<br>ns Refresh                                  | ing Policies                                                          | eeds PSTN Area Code via SIP                                                                                                    | Trunk                     | Routing Policy             | Routing Policy                                                                                                    | Filter: Ena                            |
|                     | Add<br>5 Iten          | Inating Locations and Rout<br>Remove<br>ns. Refresh<br>Originating Location Name 1 | Originating Location                                                  | eeds PSTN Area Code via SIP<br>Routing Policy Name                                                                                         | Rank 2                    | Routing Policy<br>Disabled | Routing Policy<br>Destination                                                                                          | Filter: Ena<br>Routing Policy<br>Notes |
|                     | Origi<br>Add<br>5 Iten | Remove<br>s Refresh<br>Originating Location Name <sup>1</sup>                      | Originating Location<br>Notes                                         | Routing Policy Name<br>SIP Calls to Romford<br>Acres SBC                                                                                   | Rank 2                    | Routing Policy<br>Disabled | Routing Policy<br>Destination<br>Romford SBC Acme 4500<br>net-net                                                      | Filter: En.<br>Routing Policy<br>Notes |
|                     | Origi<br>Add<br>5 Iten | Remove<br>s Refresh<br>Originating Location Name 1                                 | Originating Location<br>Notes<br>Any Locations<br>Any Locations       | Routing Policy Name<br>SIP Calls to Romford<br>Acres SBC<br>SIP Trunk Calls to Birm2                                                       | Rank 20<br>10             | Routing Policy<br>Disabled | Routing Policy<br>Destination<br>Romford SBC Acme 4500<br>net-net<br>NOAS SBC Birm2                                    | Filter: Ent<br>Routing Policy<br>Notes |
|                     | Add<br>5 Iten          | ALL-                                                                               | Any Locations<br>Any Locations<br>Any Locations                       | Routing Policy Name<br>SIP Calls to Romford<br>Acme.SBC<br>SIP Trunk Calls to Rirm2<br>SIP Trunk Calls to Rirm1                            | Rank 2                    | Routing Policy<br>Disabled | Routing Policy<br>Destination<br>Romford SBC Acme 4500<br>net-net<br>NOAS SBC Birm2<br>NOAS SBC Birm1                  | Filter: En.<br>Routing Policy<br>Notes |
|                     | Origi                  | ALL-                                                                               | Any Locations Any Locations Any Locations Any Locations Any Locations | Routing Policy Name<br>SIP Calls to Romford<br>Acme SBC<br>SIP Trunk Calls to Birm2<br>SIP Trunk calls to Birm1<br>SIP Trunk calls to Man2 | Rank 20<br>10<br>20<br>30 | Routing Policy<br>Disabled | Routing Policy<br>Destination<br>Romford SBC Acme 4500<br>net-net<br>NOAS SBC Birm2<br>NOAS SBC Birm1<br>NOAS SBC Man2 | Filter: En<br>Routing Policy<br>Notes  |

The following screen shows an example dial pattern configured for Communication Server 1000E.

| Routing             | <ul> <li>Home / Elements / Routing / Dial</li> </ul> | Patterns - Dial Patter        | m Details                                 |             |      |                            |                               |                            |
|---------------------|------------------------------------------------------|-------------------------------|-------------------------------------------|-------------|------|----------------------------|-------------------------------|----------------------------|
| Domains             |                                                      |                               |                                           |             |      |                            |                               | Help                       |
| Locations           | Dial Pattern Details                                 |                               |                                           |             |      |                            |                               | Commit Cano                |
| Adaptations         |                                                      |                               |                                           |             |      |                            |                               |                            |
| SIP Entities        | General                                              |                               | And and the Article Article International |             |      |                            |                               |                            |
| Entity Links        |                                                      | * Pattern:                    | +44207960325                              |             |      |                            |                               |                            |
| Time Ranges         |                                                      | * Min:                        | 12                                        |             |      |                            |                               |                            |
| Routing Policies    |                                                      | * Max:                        | 36                                        |             |      |                            |                               |                            |
| Dial Patterns       |                                                      | Emergency Call:               | 19                                        |             |      |                            |                               |                            |
| Regular Expressions |                                                      | EID Domainu                   | ALL                                       |             |      |                            |                               |                            |
| Defaults            |                                                      | SIP Domain.                   | "ALL"                                     |             |      |                            |                               |                            |
|                     |                                                      | Notes:                        | Inbound DDI +44207 96325X                 | from NOAS S | Serv |                            |                               |                            |
|                     |                                                      |                               |                                           |             |      |                            |                               |                            |
|                     | Originating Locations and Rout                       | ing Policies                  |                                           |             |      |                            |                               |                            |
|                     | Add Remove                                           |                               |                                           |             |      |                            |                               |                            |
|                     | 1 Item Refresh                                       |                               |                                           |             | _    |                            |                               | Filter: Enab               |
|                     | Originating Location Name <sup>1</sup>               | Originating Location<br>Notes | Routing Policy Name                       | Rank        | 2    | Routing Policy<br>Disabled | Routing Policy<br>Destination | Routing Policy<br>Notes    |
|                     | NOAS SIP Service                                     |                               | Incoming to Leeds<br>CS1000 Direct        | 0           |      |                            | PRIM_SS_LEADER                | Calls to<br>Prim_SS_Leader |
|                     | Select : All None                                    |                               |                                           |             |      |                            |                               |                            |

## 7. Verification Steps

This section provides steps that may be performed to verify that the solution is configured correctly.

 From System Manager Home Tab (see Section 6.1), click on Session Manager and navigate to Session Manager → System Status → SIP Entity Monitoring. Select the relevant SIP Entity from the list and observe if the Conn Status and Link Status are showing as up. See the following for an example.

| AVAYA                             | Ava                   | aya Aura™ Syste                                          | em Manager 6.:             | 1                |              | Help   About          | Change Password | Log off admin  |
|-----------------------------------|-----------------------|----------------------------------------------------------|----------------------------|------------------|--------------|-----------------------|-----------------|----------------|
|                                   |                       |                                                          |                            |                  |              |                       | Session Mana    | ger × Home     |
| * Session Manager                 | Home /                | Elements / Session Mana                                  | iger / System Status / SII | P Entity M       | Monitorin    | g – SIP Entity M      | onitoring       |                |
| Dashboard                         | [                     |                                                          |                            |                  |              |                       |                 | Help ?         |
| Session Manager<br>Administration | SIP EI<br>This page d | ntity, Entity Link<br>lisplays detailed connection statu | connection State           | IS<br>ision Mana | ger instance | es to a single SIP er | itity.          |                |
| Communication Profile<br>Editor   | All En                | tity Links to SIP Entity:                                | : Leeds SM6.1              |                  |              |                       |                 |                |
| Network Configuration             | Sum                   | nary view                                                |                            |                  |              |                       |                 |                |
| Device and Location               | 1 Item                | Refresh                                                  |                            |                  |              |                       |                 | Filter: Enable |
| Configuration                     | Details               | Session Manager Name                                     | SIP Entity Resolved IP     | Port             | Proto.       | Conn. Status          | Reason Code     | Link Status    |
| Application<br>Configuration      | Show                  | Leeds SM6.1                                              | 192.168.51.45              | 5060             | TCP          | Up                    | 200 OK          | Up             |

2. From the Communication Server 1000Esystem terminal; load overlay 32 and run the command 'stat vtrm <cust> <x>' where 'cust' is the customer number (usually 0) and 'x' is a previously configured SIP trunk route. Confirm all channels on the trunk group display idle registered.

```
stst vtrm 0 100
*****
STATUS OF VTRL IP TRUNK ROUTE AND MBRS
______
CUST ROUTE PROTOCOL CALL_DIRCTN
0 100 SIP IN AND OUT
DCH 50 SSRC TOTAL 2048 SSRC USED 77 SSRC AVAILABLE 1971
MBR STATUS
IDLE UNREGISTERED 0
IDLE REGISTERED 15
BUSY 0
MBSY 0
DSBL UNREGISTERED 0
DSBL REGISTERED 0
LCKO 0
```

- 3. Verify that endpoints at the enterprise site can place calls to the PSTN and that the call remains active.
- 4. Verify that endpoints at the enterprise site can receive calls from the PSTN and that the call remains active.
- 5. Verify that the user on the PSTN can end an active call by hanging up.
- 6. Verify that an endpoint at the enterprise site can end an active call by hanging up.

## 8. Conclusion

These Application Notes describe the configuration necessary to connect Avaya Communication Server 1000E and Avaya Aura<sup>®</sup> Session Manager to BT SIP Trunk Service. BT SIP Trunk Service is a SIP-based Voice over IP solution providing businesses with a flexible, cost-saving alternative to traditional hardwired telephony trunks.

## 9. References

This section references the documentation relevant to these Application Notes. Additional Avaya product documentation is available at <u>http://support.avaya.com</u>.

- [1] Installing and Configuring Avaya Aura® System Platform, Release 6, June 2010.
- [2] Administering Avaya Aura® System Platform, Release 6, June 2010.
- [3] Avaya *Communication Server 1000E Installation and Commissioning*, November 2010, Document Number NN43041-310.
- [4] *Feature Listing Reference Avaya Communication Server 1000,* November 2010, *Document Number NN43001-111, 05.01.*
- [5] Installing and Upgrading Avaya Aura® System Manager Release 6.1, November 2010.
- [6] *Installing and Configuring Avaya Aura*® *Session Manager*, January 2011, Document Number 03-603473
- [7] Administering Avaya Aura® Session Manager, March 2011, Document Number 03-603324.
- [8] RFC 3261 SIP: Session Initiation Protocol, http://www.ietf.org/

## Appendix A – Avaya Communication Server 1000 Software

#### Avaya Communication Server 1000E call server patches and plug ins

0IPMGs Configured/unregistered:

08/04/11 10:25:28 TID: 008808096

VERSION 4021

System type is - Communication Server 1000E/CP PM CP PM - Pentium M 1.4 GHz IPMGs Registered: 4IPMGs Unregistered:

RELEASE 7 ISSUE 50 Q + IDLE\_SET\_DISPLAY Avaya 7.5 DepList 1: core Issue: 02(created: 2010-11-30 15:12:45 (est))

MDP>LAST SUCCESSFUL MDP REFRESH :2010-12-06 15:33:54(Local Time) MDP>USING DEPLIST ZIP FILE DOWNLOADED :2010-12-01 08:31:36(est) SYSTEM HAS NO USER SELECTED PEPS IN-SERVICE

LOADWARE VERSION: PSWV 100 INSTALLED LOADWARE PEPS : 0 ENABLED PLUGINS : 0

#### Avaya Communication Server 1000E call server deplists

VERSION 4021 RELEASE 7 ISSUE 50 Q + DepList 1: core Issue: 02 (created: 2010-11-30 15:12:45 (est)) IN-SERVICE PEPS PAT# CR # PATCH REF # NAME DATE FILENAME SPECINS 000 wi00832106 ISS1:10F1 p30550\_1 14/12/2010 p30550\_1.cpm NO 001 wi00835093 ISS1:10F1 p30553 1 14/12/2010 p30550\_1.cpm YES 002 wi00832626 ISS2:10F1 p30560\_2 14/12/2010 p30560\_2.cpm NO MDP>LAST SUCCESSFUL MDP REFRESH :2010-12-06 15:33:54 (Local Time) MDP>USING DEPLIST ZIP FILE DOWNLOADED :2010-12-01 08:31:36 (est)

## Avaya Communication Server 1000E signaling server service updates

| Product | Release: 7.5  | 50.17.00     |             |               |                                            |
|---------|---------------|--------------|-------------|---------------|--------------------------------------------|
| In syst | em patches: ( | )            |             |               |                                            |
| In Syst | em service up | dates: 8     |             |               |                                            |
| PATCH#  | IN SERVICE    | DATE         | SPECINS     | REMOVABLE     | NAME                                       |
| 0       | Yes           | 07/02/11     | NO          | YES           | cs1000-baseWeb-7.50.17.01-1.i386.000       |
| 1       | Yes           | 07/02/11     | NO          | YES           | cs1000-linuxbase-7.50.17.04-00.i386.000    |
| 2       | Yes           | 07/02/11     | NO          | YES           | cs1000-sps-7.50.17-01.i386.000             |
| 3       | Yes           | 07/02/11     | NO          | YES           | cs1000-shared-pbx-7.50.17-01.i386.000      |
| 4       | Yes           | 07/02/11     | NO          | YES           | cs1000-bcc-7.50.17.03-00.i386.000          |
| 5       | Yes           | 07/02/11     | NO          | YES           | cs1000-Jboss-Quantum-7.50.17.01-1.i386.000 |
| 6       | Yes           | 07/02/11     | NO          | YES           | cs1000-vtrk-7.50.17-11.i386.000            |
| 7       | Yes           | 07/02/11     | NO          | YES           | cs1000-dmWeb-7.50.17.04-00.i386.001        |
| There i | s no SP in lo | aded status  | 3.          |               |                                            |
| The las | t applied SP: | : Service Pa | ack Linux 7 | 7.50 17 20110 | )118.ntl, It is a STANDARD SP.             |
| Has bee | n applied by  | user nortel  | on Mon Fe   | eb 7 14:59:0  | 01 2011                                    |

## Avaya Communication Server 1000E system software

| Product Release: 7.50.17.00 | )          |           |
|-----------------------------|------------|-----------|
| Base Applications           |            |           |
| base                        | 7.50.17    | [patched] |
| NTAFS                       | 7.50.17    |           |
| sm                          | 7.50.17    |           |
| cs1000-Auth                 | 7.50.17    |           |
| Jboss-Quantum               | 7.50.17    | [patched] |
| lhmonitor                   | 7.50.17    |           |
| baseAppUtils                | 7.50.17    |           |
| dfoTools                    | 7.50.17    |           |
| nnnm                        | 7.50.17    |           |
| cppmUtil                    | 7.50.17    |           |
| oam-logging                 | 7.50.17    |           |
| dmWeb                       | n/a        | [patched] |
| baseWeb                     | n/a        | [patched] |
| ipsec                       | 7.50.17    | .1 .      |
| Snmp-Daemon-TrapLib         | 7.50.17    |           |
| ISECSH                      | 7.50.17    |           |
| patchWeb                    | 7.50.17    |           |
| EmCentralLogic              | 7.50.17    |           |
| Application configuration.  | SS EM      |           |
| Packages: SS+EM             | <u> </u>   |           |
| Configuration version:      | 7 50 17-00 |           |
| dhcom                       | 7 50 17    |           |
| cslogin                     | 7 50 17    |           |
| sigerverShare               | 7 50 17    | [natched] |
| Cev                         | 7.50.17    | [pacened] |
| +ne                         | 7.50.17    |           |
| utrk                        | 7.50.17    | [natched] |
| nd                          | 7.50.17    | [pacened] |
| pu                          | 7.50.17    | [natched] |
| 525                         | 7.50.17    | [pacened] |
|                             | 7.30.17    |           |
| yk.<br>En Confin            | 7.30.17    |           |
| Emconing                    | 7.50.17    |           |
|                             | 7.50.17    |           |
| emweblocal_6-0              | 7.50.17    |           |
| csmweb                      | 7.50.17    |           |
|                             | 7.50.17    | [patched] |
| ftrpkg                      | 7.50.17    |           |
| cs1000WebService_6-0        | 7.50.17    |           |
| managedElementWebService    | 2.50.17    |           |
| mscAnnc                     | 7.50.17    |           |
| mscAttn                     | 7.50.17    |           |
| mscConf                     | 7.50.17    |           |
| mscMusc                     | 7.50.17    |           |
| mscTone                     | 7.50.17    |           |

GOR; Reviewed: SPOC 12/15/2011

Solution & Interoperability Test Lab Application Notes ©2011 Avaya Inc. All Rights Reserved.

#### ©2011 Avaya Inc. All Rights Reserved.

Avaya and the Avaya Logo are trademarks of Avaya Inc. All trademarks identified by ® and <sup>TM</sup> are registered trademarks or trademarks, respectively, of Avaya Inc. All other trademarks are the property of their respective owners. The information provided in these Application Notes is subject to change without notice. The configurations, technical data, and recommendations provided in these Application Notes are believed to be accurate and dependable, but are presented without express or implied warranty. Users are responsible for their application of any products specified in these Application Notes.

Please e-mail any questions or comments pertaining to these Application Notes along with the full title name and filename, located in the lower right corner, directly to the Avaya DevConnect Program at <u>devconnect@avaya.com</u>.